# Mendeley Eğitim

Sunanın Adı :Kocaeli Üniversitesi Kütüphane ve Dokümantasyon Daire Başkanlığı Sunu Tarihi : 2016

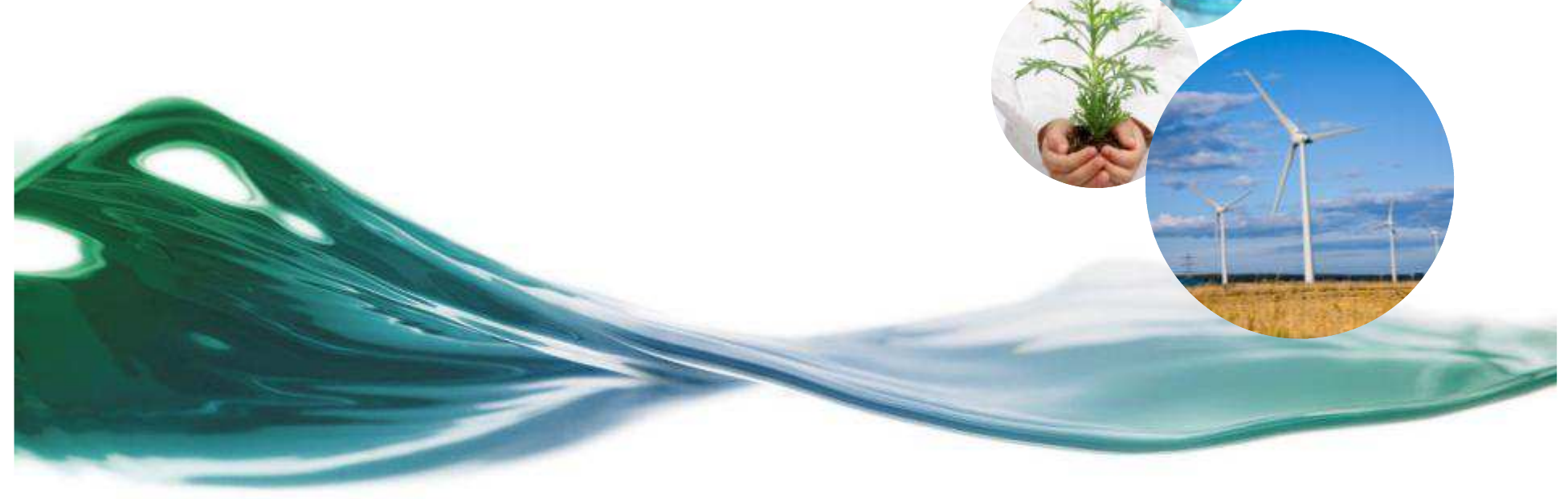

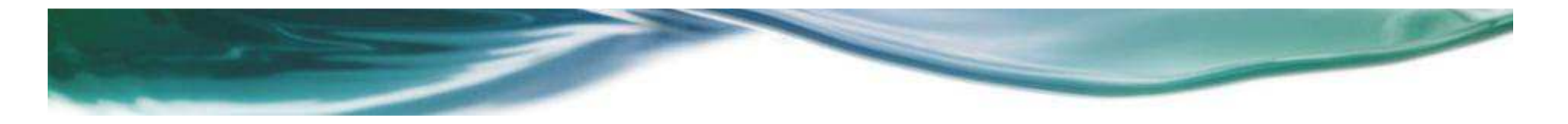

# Mendeley Genel Bakış

Mendeley yayınları düzenlemenizi, okumanızı, not almanızı ve atıf vermenizi sağlayan bir referans yönetim sistemidir.

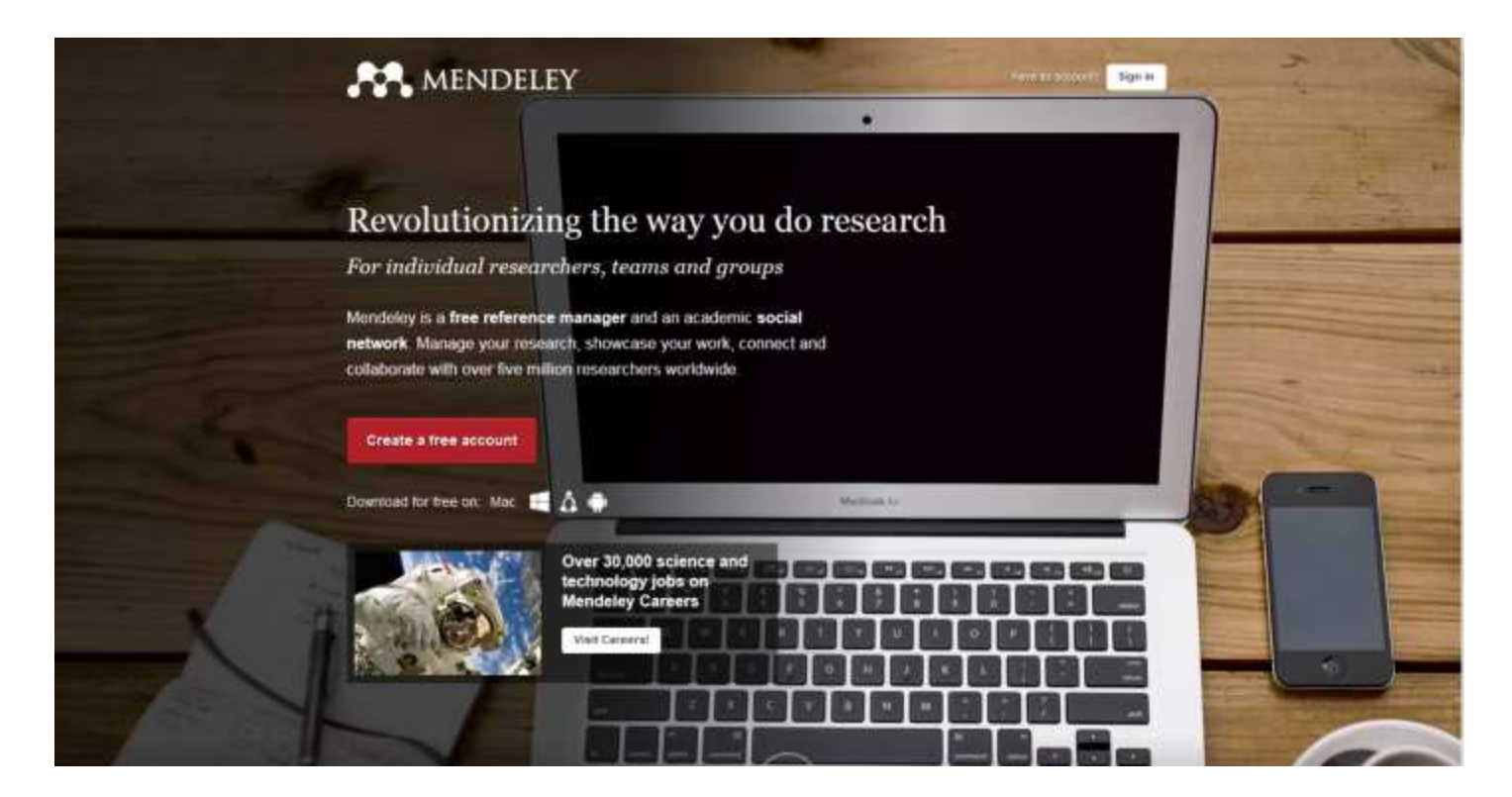

# Mendeley Kurulum ve Kurumsal Üyelik

Mendeley Web, masaüstü ve mobil uygulama olarak kullanabiliriz.

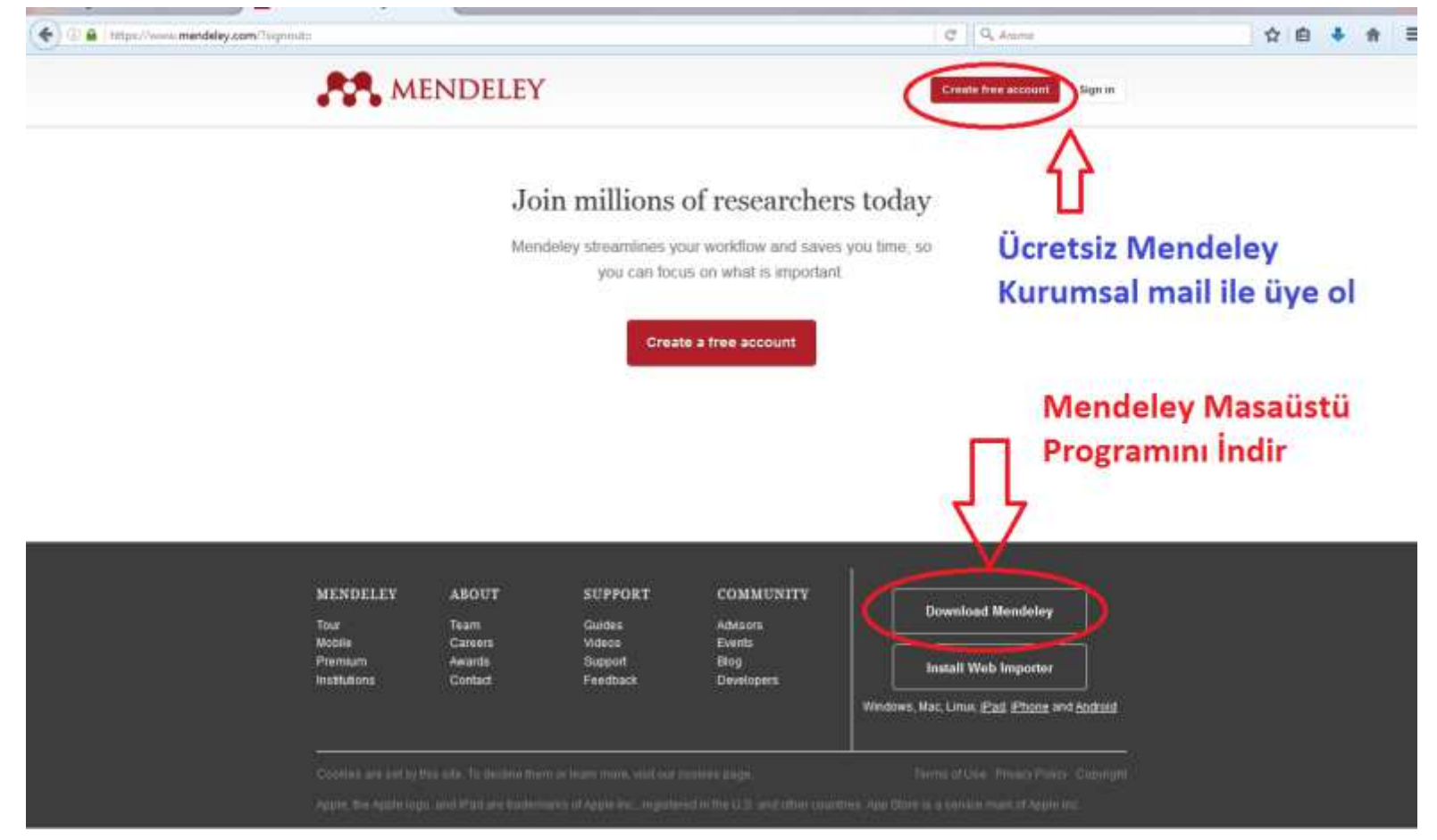

# Mendeley Masaüstü Programı - Referans yönetimi

| File Edit View Tools Help                         | o                                                             |                                                                             |                     | (Q+Search- | Mehmet Kadr                                                     | 6    |
|---------------------------------------------------|---------------------------------------------------------------|-----------------------------------------------------------------------------|---------------------|------------|-----------------------------------------------------------------|------|
| Add Files Folders Related Shar                    | n syx                                                         |                                                                             |                     |            |                                                                 |      |
| Ny Library                                        | Hendeley Turkiye konsorsiyumu,     Overview Documents Members | owned by Basak Candemy. Edit Settings                                       |                     |            | Details Notes Community                                         |      |
| E Recently Read                                   | * • II Authors                                                | Trile                                                                       | Year Published In   | Added      | Toma Local Adda                                                 | zi l |
| Y Pavorites                                       | 14 • 🖭                                                        | POSTER- Free for researchers - Your Institution has Manage<br>your research |                     | Ele S      | POSTER- Free for researchers - Your                             |      |
| A My Publications                                 | 立•型                                                           | Email-Template-Announce MIE to all students and researchers                 |                     | 805        | Institution has Manage your research                            |      |
| 🛄 Insoried                                        | 🕁 * 📴 Mendeley                                                | Mendeley_poster_A4 Pt(Br)                                                   | 2012                | Eki 3      | Wiew research catalog entry for this paper                      | ñ    |
| Crewte Folder                                     | 4 • B)                                                        | Mendeley duyuru metri jEylül 2016                                           |                     | Eki 3      | Journal:                                                        | -    |
| Groups                                            | 😭 🔹 📴 Candemir, Başak                                         | Diğtal Çağda Mendeley ve Sız                                                |                     | Haz 15     | Year:                                                           |      |
| > Mendeley Turkiye konsoniyunu<br>Create Group    | 🚽 🔹 🥶 Products, Compare                                       | Compare mendeley to other reference management workflow tools               | 2016                | Haz 13     | Issue:                                                          |      |
|                                                   | - iz • 🖲                                                      | KÜTÜPHANECİLER İÇİN MENDELEY İşerik                                         |                     | Hez 13     | Pages:                                                          |      |
| Trash                                             | Skoger, Banne                                                 | Mendeley Institutional Edition.                                             | 2013 Ubrary Journal | Hez 13     | Abstract:                                                       | -    |
| Hitter by Authors                                 | Kurumsal, Mendeley                                            | Mendeley kurumsal sürüm                                                     |                     | Haz 13     | - Tags:                                                         |      |
| Carlenier, bogak<br>Carle, Supportive<br>Elsevier | · · · ·                                                       | Düzenleme, İşbirliği Yapına, Keşfetme                                       |                     | Hez 13     |                                                                 |      |
| Guide, Migration<br>Kurumsal, Méndeley            | 👷 🔹 📴 Care, Supportive                                        | Quidi reference guide                                                       | 2005 Development    | Haz 13     | Author Keywords:                                                |      |
| Mendeley<br>Products, Company<br>Success Records  | 😒 🔹 📴 Mendeley                                                | ME Administration Guide for Librarians                                      | 2015                | Haz 13     | URL:                                                            |      |
| ande) mune                                        | Elevier                                                       | Hafi bayvuru klavutu                                                        |                     | Haz 13     | Addulla                                                         |      |
|                                                   | Guide, Migration; Guide, Mig                                  | Mgration Guide                                                              | 2007 Management     | Haz 13     | ArXiv ID:                                                       | P.   |
|                                                   |                                                               |                                                                             |                     |            | DOI: /                                                          | 8    |
|                                                   |                                                               |                                                                             |                     |            | PMID:                                                           | 8.   |
|                                                   |                                                               |                                                                             |                     |            | Files:                                                          |      |
|                                                   |                                                               |                                                                             |                     |            | Unknown - Unknown - POSTER - Pree for researchers (     Add Pie | 0    |

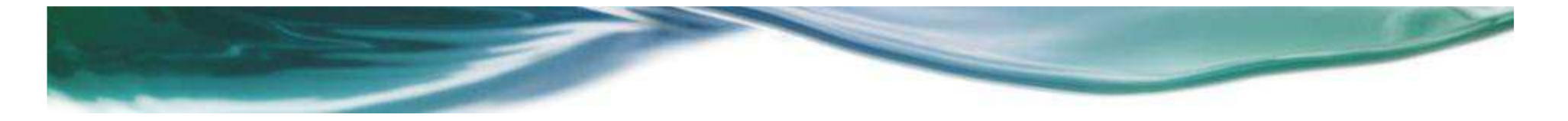

Mendeley üyeliğinizi kurumsal e-postanız ile gerçekleştirmediğiniz takdirde kurumsal üye olabilmek için Mendeley «Groups» linki altında «Kocaeli University» araması yapılarak «Institution» linki ile üyelik gerçekleştirilir.

| ( De https://www | mendeley.com/groups/                                                                                                    | C Q, Arama                                                                                                    | ☆☆◆☆≡ |
|------------------|----------------------------------------------------------------------------------------------------|----------------------------------------------------------------------------------------------------|-------|
|                  | Feed Library Sugge                                                                                                    | est Stats Groups Data Careers Q Search Д Mohmot Kadir 🍈 🗸                                                                                                    |       |
|                  | Groups<br>In This catable, 194,878 public groups                                                                                                    | Cruate a new group                                                                                                    |       |
|                  | Search groups<br>up. Secul networks                                                                                                    | Search groups in your area of interest, share papers and start collaborating either publicity or privately.                                                                                                    | E     |
| Feedback         | My groups         Institution groups         Image: Comparison of the second second sec | Image: Strange Strange         Attendent Strange         Attendent Strange         Attendent Strange         Attendent Strange         Attendent Strange         Attendent Strange         Business Administration         Chernwistry         Composition Kurumsal mailinizi         kullanmadığınız durumlarda         "Groups" alanı altında "Kocaeli         University" araması yapılarak         "Institution" linki ile kurumsal üyeliğe         geçiş yapılabilinir. |       |

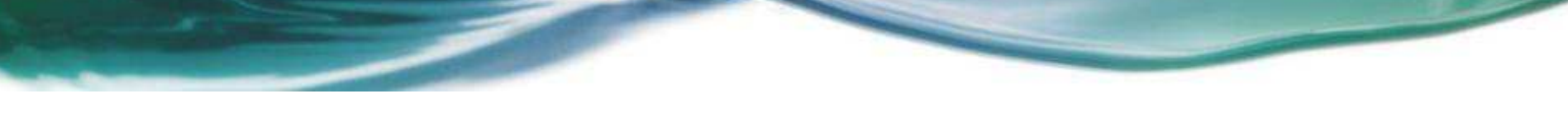

Mendeley Masaüstünde Kütüphane oluşturmak için «My Library» altında «All Documents» içine pdf sürükleyerek eklenir ya da «Add Files» sekmesi ile pdf eklenir.

| ndeley Desktop               | And in case of the local division of the local division of the loc | and the second second se | And International Contraction of the local division of the local division of the local d |          |                        |
|------------------------------|----------------------------------------------------------------------------------------------------|----------------------------------------------------------------------------------------------------|----------------------------------------------------------------------------------------------------|----------|------------------------|
| Edit Varw Tools Help         |                                                                                                    | -                                                                                                    |                                                                                                    | Q+least. | Mahmat Kad             |
| Add Folder                   | All Documents Edit Settings                                                                                                    |                                                                                                    |                                                                                                    |          |                        |
| Add Entry Manually           | * • E Authors                                                                                                    | Title                                                                                                    | Year Published In                                                                                                    | Added    | Details Notes Conterns |
| wary                         | 4.                                                                                                    | 25-3-2015_9-28-3_preview.pdf                                                                                                    |                                                                                                    | 02.03.15 |                        |
| Documents                    | 🔹 🔹 Man, Dani                                                                                                    | ORGÜTLERDE PS KOLOJ K VILDIRMA (MOBENG)                                                                                                    | 2007                                                                                                    | 26.02.15 |                        |
| ecently Read                 | s 🔆 Teknoloj, Koek; Enst, Mer                                                                                                    | IŞLETMELERDE PS İ KOLOJ İ K YILDIRMA(MOBB İ NG) ve ETK İ<br>LER İ NE YÖNEL I K B İ R. ARA Ş TIRMA                                                                                                    | 2008                                                                                                    | 28.02.15 |                        |
| worites<br>reds Raview       | 🕴 🕴 Drot, Mer; Karknaz, Hatury                                                                                                    | KAMU KURUMLARINDA YILDIRMA (MOBBING) ETWISSG :<br>KAHRAMANMARAG (L. (MOBEING ) ETKISSG : KAHRAMANMA                                                                                                    | 2012                                                                                                    | 26.02.15 |                        |
| Publications                 | Tobergte, David R.; Curtis,                                                                                                    | No Title No Title                                                                                                    | 2013 Journal of Chemical<br>Information and                                                                                                    | 26.02.15 |                        |
| akale                        | Se, MANI                                                                                                    | No Title                                                                                                    | 2010                                                                                                    | 26-02-15 |                        |
| exte Polder                  | Ve, Çevre; Bakarık, Orman)                                                                                                    | No Title                                                                                                    |                                                                                                    | 26.02.15 |                        |
| <b>L</b>                     | 🔄 🔹 Raporu, Evre Durum                                                                                                    | No Title                                                                                                    |                                                                                                    | 26.02.15 |                        |
| endeley Turkiye konsorsiyumu | 10 A .                                                                                                    | ENVIRONMENTAL INDICATORS-2011,pdf                                                                                                    |                                                                                                    | 26.02.15 |                        |
| man .                        | 1 · ·                                                                                                    | CEVRESEL GOSTERGELER-2011.pdf                                                                                                    |                                                                                                    | 26.02.15 | No documents selected  |
| Azəbeth M<br>Yay             | 4 · · ·                                                                                                    | Environmental Microbiology                                                                                                    | 2015 Environmental<br>Microbiology                                                                                                    | 0B.12.14 |                        |
| Nancy                        | 🚊 💡 🤠 Semons, Legh Ann; Walev                                                                                                    | Patient engagement as a risk factor in personalized health care:<br>a systematic review of the literature on dwork disease.                                                                                                    | 2014 Genome medicine                                                                                                    | 14.03.14 |                        |
| Hatun                        | Xaoshao, Deng: Xarkai, Ruar                                                                                                    | Frontier and Future Development of Information Technology in<br>Medicine and Education                                                                                                    | 2014 Lecture Notes in<br>Electrical Engineer                                                                                                    | 14.03.14 |                        |
| rda A.<br>Tris               | a 👷 🔹 Moselen, Ovis; Wang, U                                                                                                    | Integrating Enformation Literacy into Academic Curricula: A<br>Professional Development Programme for Librarians at the Un                                                                                                    | 2014 The Journal of<br>Academic Libraria                                                                                                    | 14.03.14 |                        |
| rre Durum<br>I<br>Leich Ann  | Mardis, Marcia A.; Everhart,                                                                                                    | Stakeholders as researchers: A multiple case study of using<br>cooperative inquiry to develop and document the formative I                                                                                                    | 2014 Library &<br>Information Scie                                                                                                    | 14.03.14 |                        |
| n, Ralph<br>G                | 🚖 🔹 🗰 Tang, Yingqi                                                                                                    | Distance Education Librarians in the United States: A Study of<br>3ob Announcements                                                                                                    | 2013 The Journal of<br>Academic Libraria                                                                                                    | 14.03.14 |                        |
| laek<br>Devid R.             | \$2. B                                                                                                    | AVRUPA CEVRE A JANGI CALISMALARI-2011.pdf                                                                                                    |                                                                                                    | 34.03.34 |                        |

## Mendeleyden Diğer Referans Yönetim Araçlarına (EndNote, Zotero v.b.) geçiş yapmak için

| W V                                           | endeley Desktop                                   |              | Contraction of the second second second second second second second second second second second second second s |                                                                |                                                                     |                                              |                         |                        |
|-----------------------------------------------|---------------------------------------------------|--------------|----------------------------------------------------------------------------------------------------|----------------------------------------------------------------|---------------------------------------------------------------------|----------------------------------------------|-------------------------|------------------------|
| File                                          | Edit View Tools Help                              |              |                                                                                                    |                                                                |                                                                     |                                              |                         |                        |
|                                               | Add Files                                         | Ctrl+0       |                                                                                                    |                                                                |                                                                     |                                              | Q + Search              | Mehmet Kadir           |
|                                               | Add Folder                                        | Ctrl+Shift+O |                                                                                                    |                                                                |                                                                     |                                              |                         | •                      |
|                                               | Watch Folder                                      |              |                                                                                                    |                                                                |                                                                     |                                              |                         |                        |
|                                               | Add Entry Manually                                |              | its Edit Settings                                                                                               |                                                                |                                                                     |                                              |                         |                        |
|                                               | Import                                            | ĵ            | BibTeX (*.bib)                                                                                                  |                                                                |                                                                     | Year Published In                            | Added                   | Details Notes Contents |
|                                               | Export                                            | Ctrl+E       | EndNote XML - End                                                                                               | Note v8, X1 to X3 (*.xml)                                      | 1                                                                   |                                              | Calisma                 | uzı diğer referans     |
|                                               | Send by E-mail                                    |              | RIS - Research Infor                                                                                            | mation Systems (*.ris)                                         | E C                                                                 |                                              | çanşına                 | inzi diger referans    |
|                                               | Merge Documents                                   |              | Zotero Library (zote                                                                                            | ro.sqlite)                                                     | IIRMA (MOBEING)                                                     | 2007                                         | 26.02.15                | araclarında/EndNoto    |
|                                               | Delete Documents                                  |              | ioloj, Ksek; Enst, Mler                                                                                         | ÎŞ LETMELERDE PS Î KOLOJ Î<br>LER Î NE YÖNEL Î K B Î R ARA     | Í K YILDIRMA(MOBB Í NG) ve ETK Í<br>A Ş TIRMA                       | 2008                                         | 26.02.15                |                        |
|                                               | Remove from Folder<br>Rename Document Files       |              | , Mler; Korkmaz, Hatun;                                                                                         | KAMU KURUMLARINDA YILDI<br>KAHRAMANMARAġ ĜL ( MOB              | IRMA ( MOBBING ) ETKĜSĜ :<br>BING ) ETKĜSĜ : KAHRAMANMA             | 2012                                         | Lotero v                | .b.) devam etmek       |
| O                                             | Synchronize Library                               | F5           | ergte, David R.; Curtis,                                                                                        | No Title No Title                                              |                                                                     | 2013 Journal of Chemic<br>Information and    | yada me                 | ndeley'e geçiş         |
| _                                             | Sign Out (mehmet.urkaya@kocaeli.edu.tr)<br>Quit   | Ctrl+Q       | MANI                                                                                                    | No Title                                                       |                                                                     | 2010                                         | yapmak                  | için "Import" linki    |
|                                               | Create Folder                                     | Å •          | /e, Çevre; Bakanli, Orman;                                                                                      | No Title                                                       |                                                                     |                                              | 26.02.15                |                        |
| Gr                                            | ups                                               | ф. <b>•</b>  | Raporu, Evre Durum                                                                                              | No Title                                                       |                                                                     |                                              | 26.02.15                | •                      |
| P ]                                           | Mendeley Turkiye konsorsiyumu                     | <u>1</u>     |                                                                                                    | ENVIRONMENTAL INDICATO                                         | RS-2011.pdf                                                         |                                              | 26.02.15                | _                      |
| All                                           | li Orman                                          | ф •          |                                                                                                    | CEVRESEL GOSTERGELER-20                                        | )11.pdf                                                             |                                              | 26.02.15                | No documents selected  |
| Bech                                          | rd, Elizabeth M<br>, Shirley                      | ф.           |                                                                                                    | Environmental Microbiology                                     |                                                                     | 2015 Environmental<br>Microbiology           | 0 <mark>8.</mark> 12.14 |                        |
| Enst,<br>Everi                                | Mler<br>art, Nancy                                | 슈 • 🖻        | Simmons, Leigh Ann; Wolev                                                                                       | Patient engagement as a risk<br>a systematic review of the lit | factor in personalized health care:<br>erature on chronic disease.  | 2014 Genome medicine                         | 14.03.14                |                        |
| Man,                                          | az, Hatun<br>Dani                                 | <u>й</u> •   | (iaozhao, Deng; Jianhai, Ruan                                                                                   | Frontier and Future Develop<br>Medicine and Education          | ment of Information Technology in                                   | 2014 Lecture Notes in<br>Electrical Engineer | 14.03.14                |                        |
| Mard<br>Mose                                  | s, Marcia A. E                                    | ф • !        | Moselen, Chris; Wang, Li                                                                                        | Integrating Information Liter<br>Professional Development Pr   | acy into Academic Curricula: A<br>ogramme for Librarians at the Un  | 2014 The Journal of<br>Academic Libraria.    | 14.03.14                |                        |
| Sa, N                                         | u, cvre Durum<br>A N Í<br>ons. Leidh Ann          | 쇼 •          | Mardis, Marcia A.; Everhart,                                                                                    | Stakeholders as researchers<br>cooperative inquiry to develo   | : A multiple case study of using<br>op and document the formative I | 2014 Library &<br>Information Scie           | 14.03.14                |                        |
| Snyd<br>Tang                                  | rman, Ralph<br>Yingqi                             | 🚖 • 🖻        | Fang, Yingqi                                                                                                    | Distance Education Librarians<br>Job Announcements             | s in the United States: A Study of                                  | 2013 The Journal of<br>Academic Libraria.    | 14.03.14                |                        |
| Tekn<br>Tez,<br>Tobe<br>Ve, Q<br>Wang<br>Wole | loj, Ksek<br>ians<br>ge, David R.<br>evre<br>, Li | ÷.           |                                                                                                    | AVRUPA CEVRE AJANSI CALI                                       | ISMALARI-2011.pdf                                                   |                                              | 14.03.14                |                        |

«Watched Folders» özelliği ile bilgisayarınızda oluşturduğunuz dosyaya attığınız her veriyi Mendeley otomatik olarak ilgili dosyadan çeker.

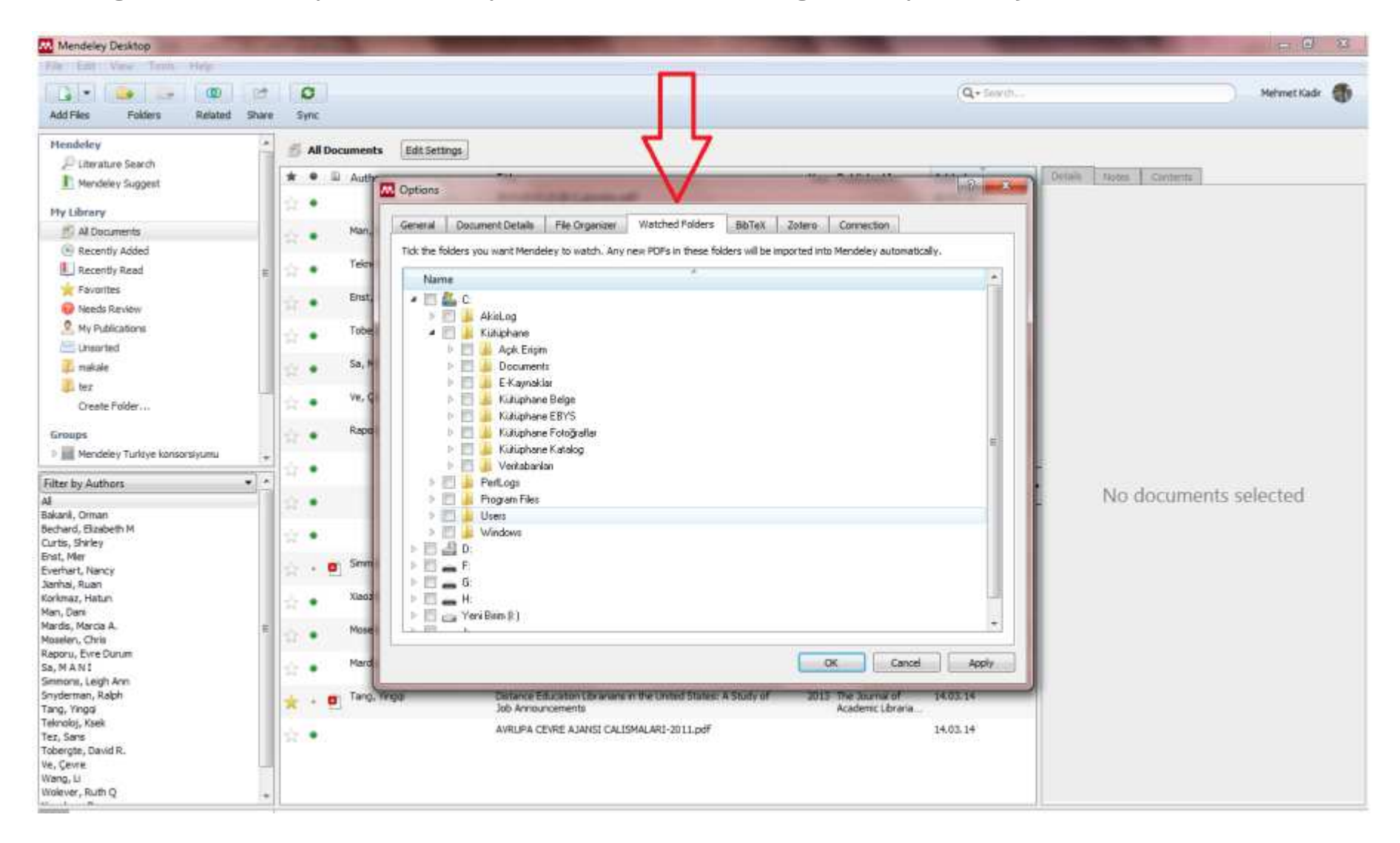

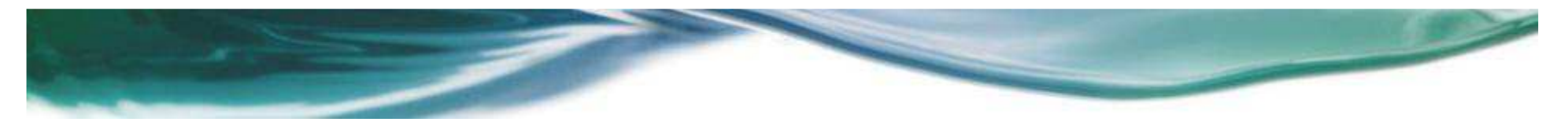

ScienceDirect'ten Mendeleye veri atmak için

Science Direct'te arama yaparız. Not: Mendeley programının açık olması gerekir.

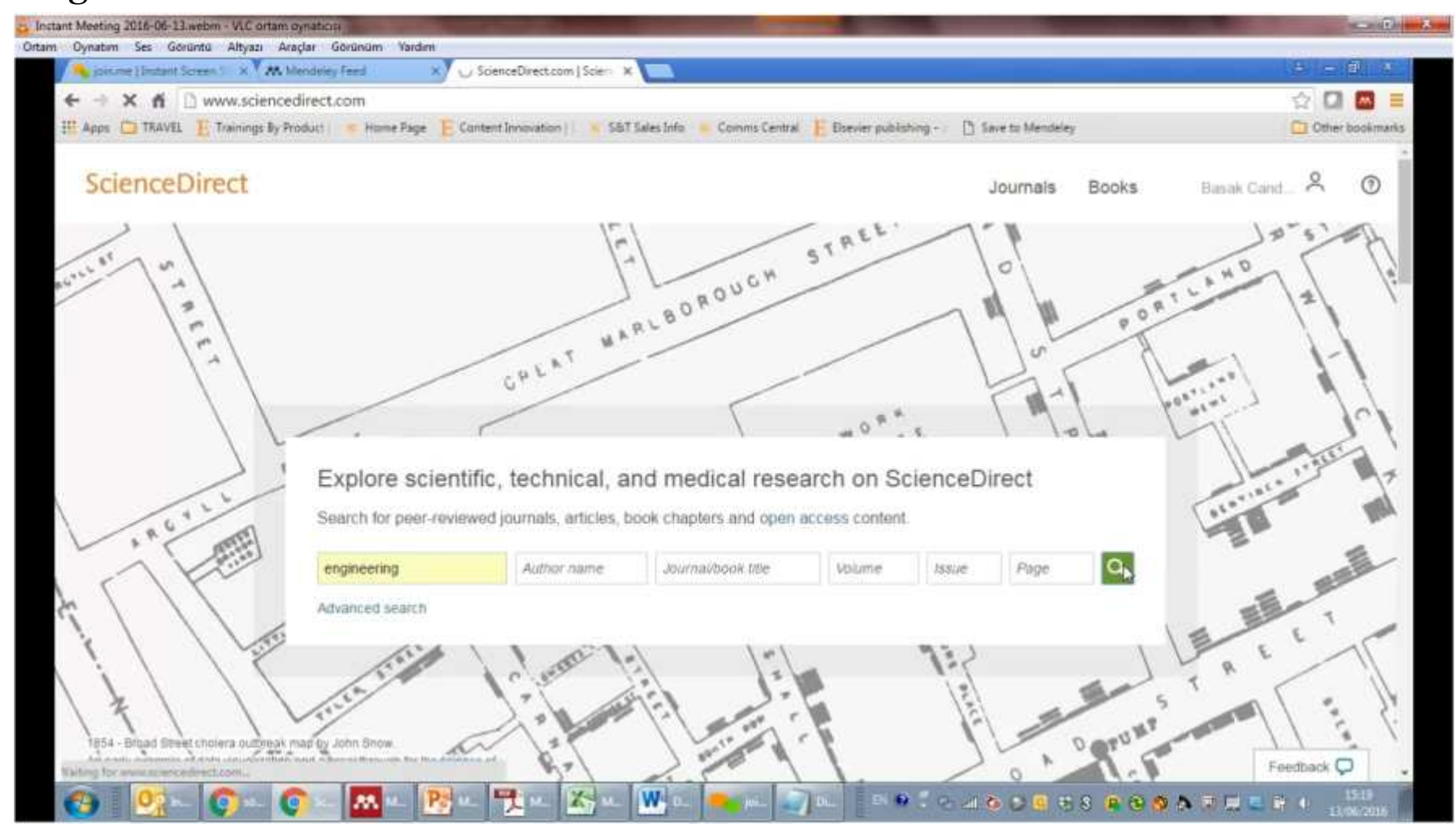

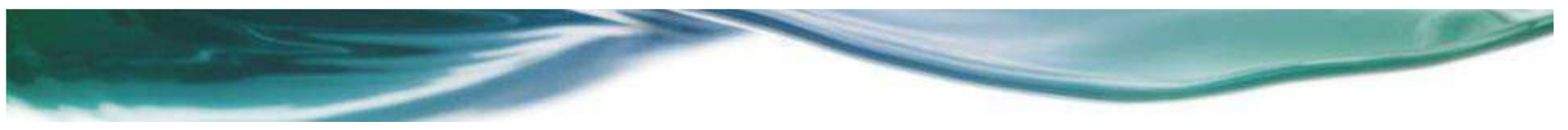

#### Arama sonucunda 1. Adım : Yayını Seç 2. Adım : Export

3. Adım : Save to Mendeley

### 4. Adım :Sağ tarafta acılan menüden yayınları Seç ve Kaydet

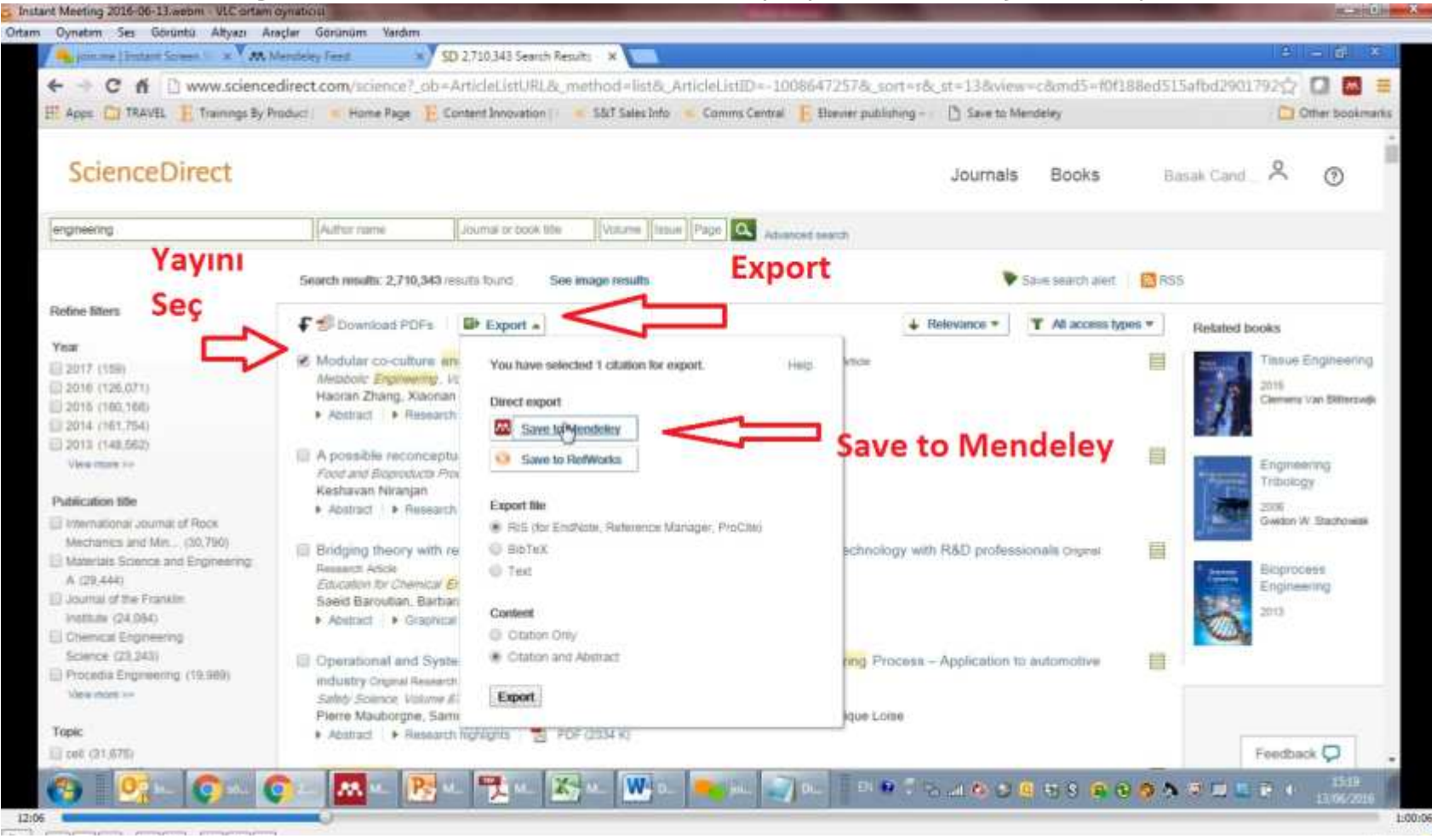

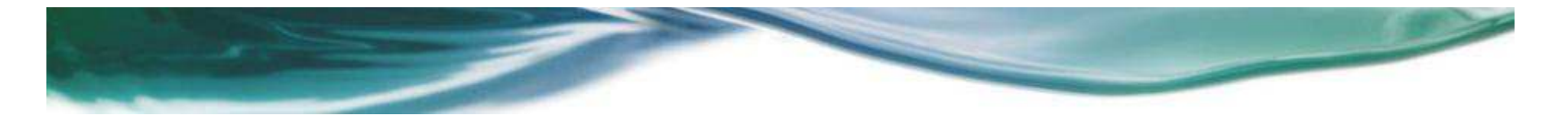

#### Web ortamında bulduğumuz yayını Mendeley masaüstüne atmak için Mendeley web sayfası üzerinden Web Importer eklemek gerekiyor.

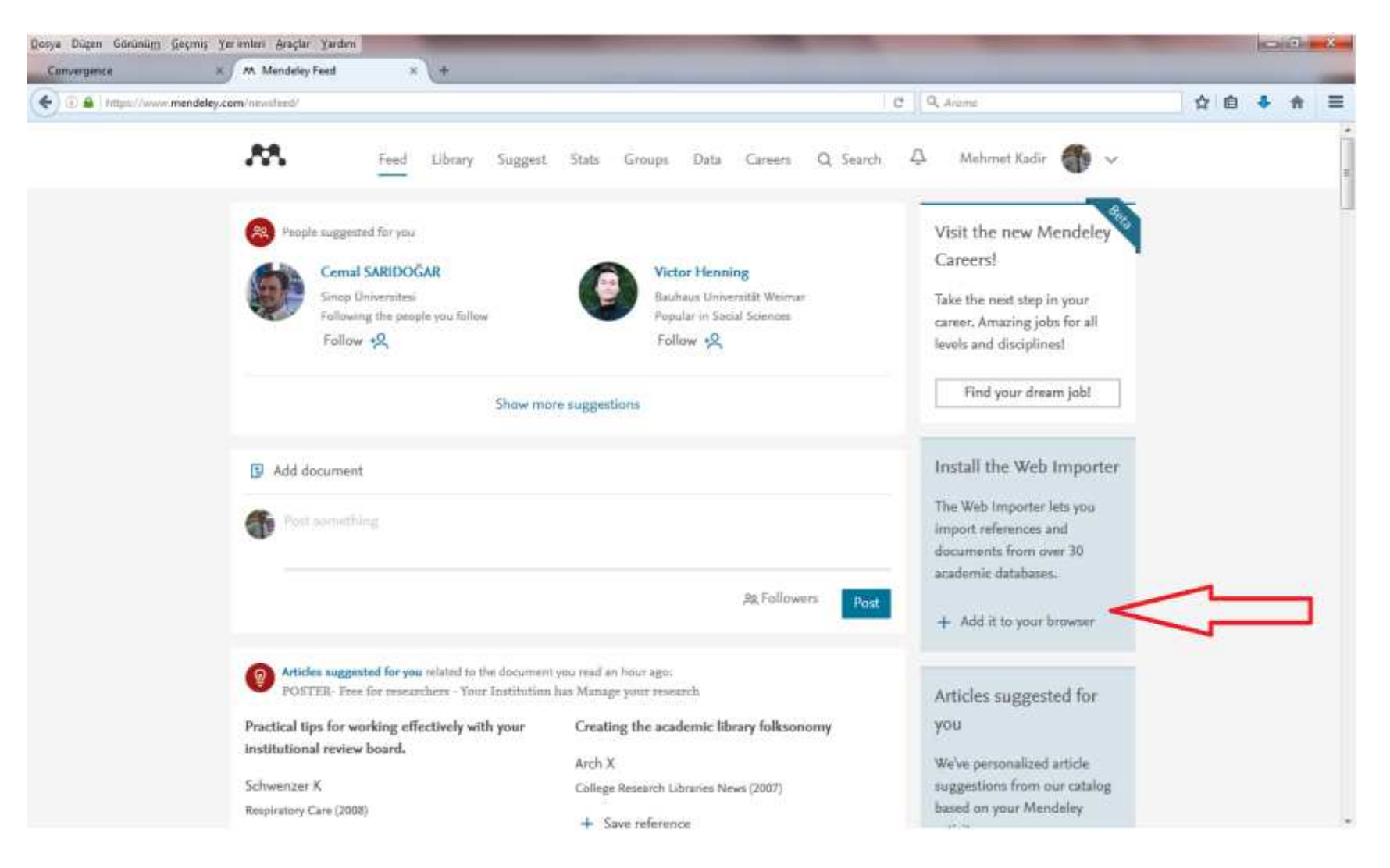

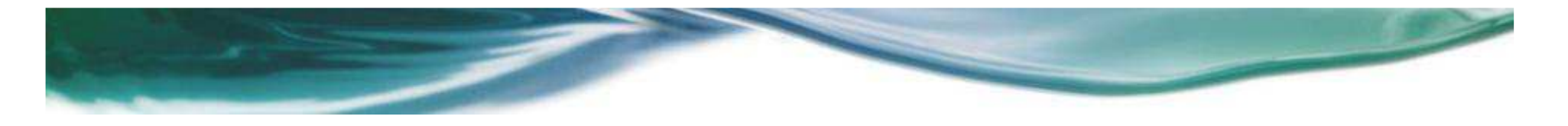

#### Web Importer eklemek için «Save to Mendeley» linkini sürükleyerek Favorilere ekleyebiliriz.

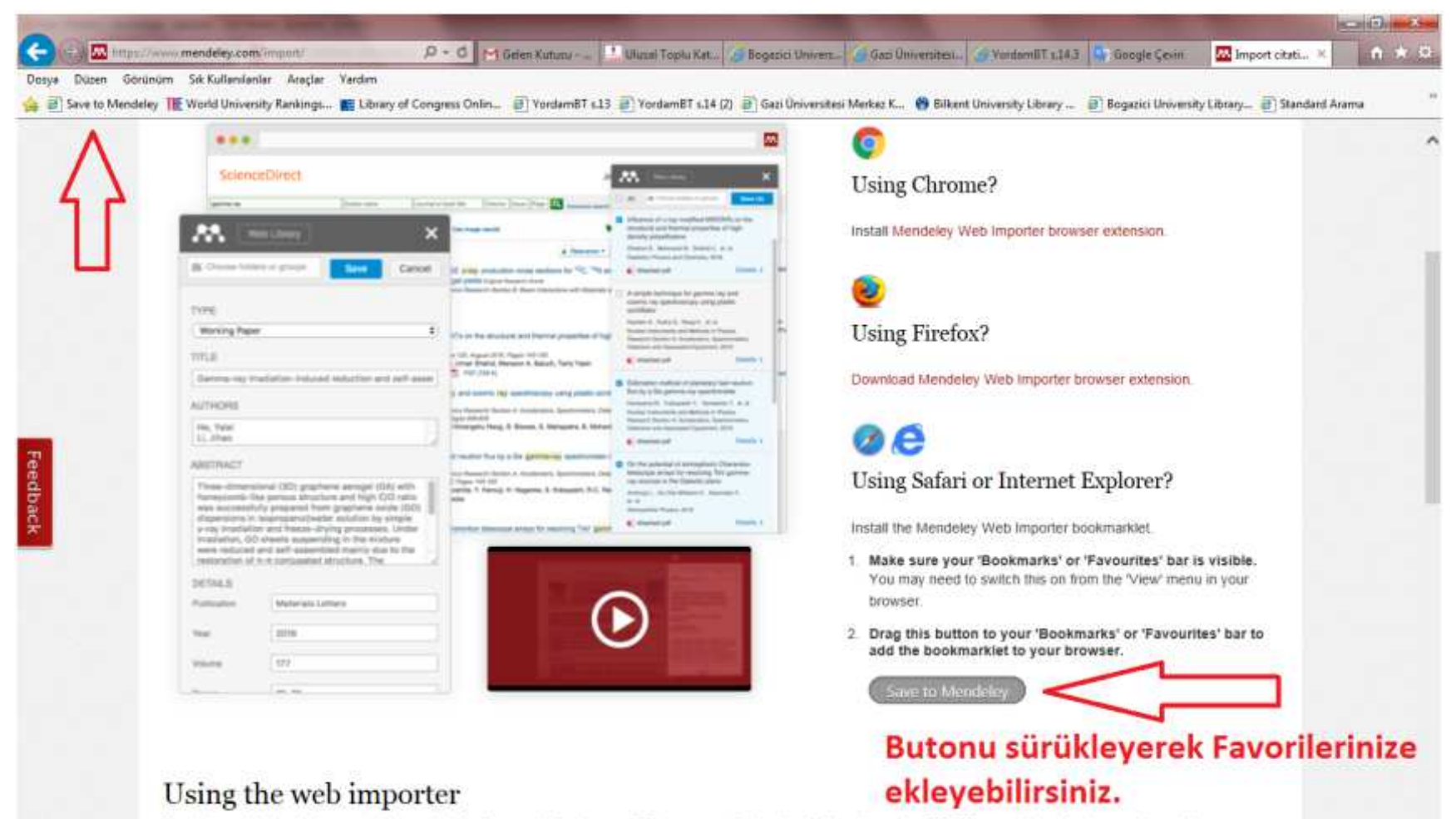

You just need to be viewing an article or a list of references in the browser. This can mean that you're looking at an actual PDF file, an article entry in an online catalog, or even a list of search results. The Mendeley Web Importer will scan the page for metadata, and provide you with a list of the results it finds.

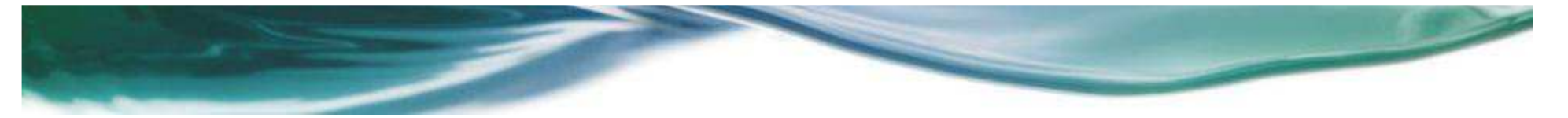

Favorilere eklediğimiz «Save to Mendeley» linki ile Web ortamında bulduğumuz yayınları Mendeley masaüstüne ekleyebiliriz. Örnek : PubMed veritabanında bulunan bir yayın.

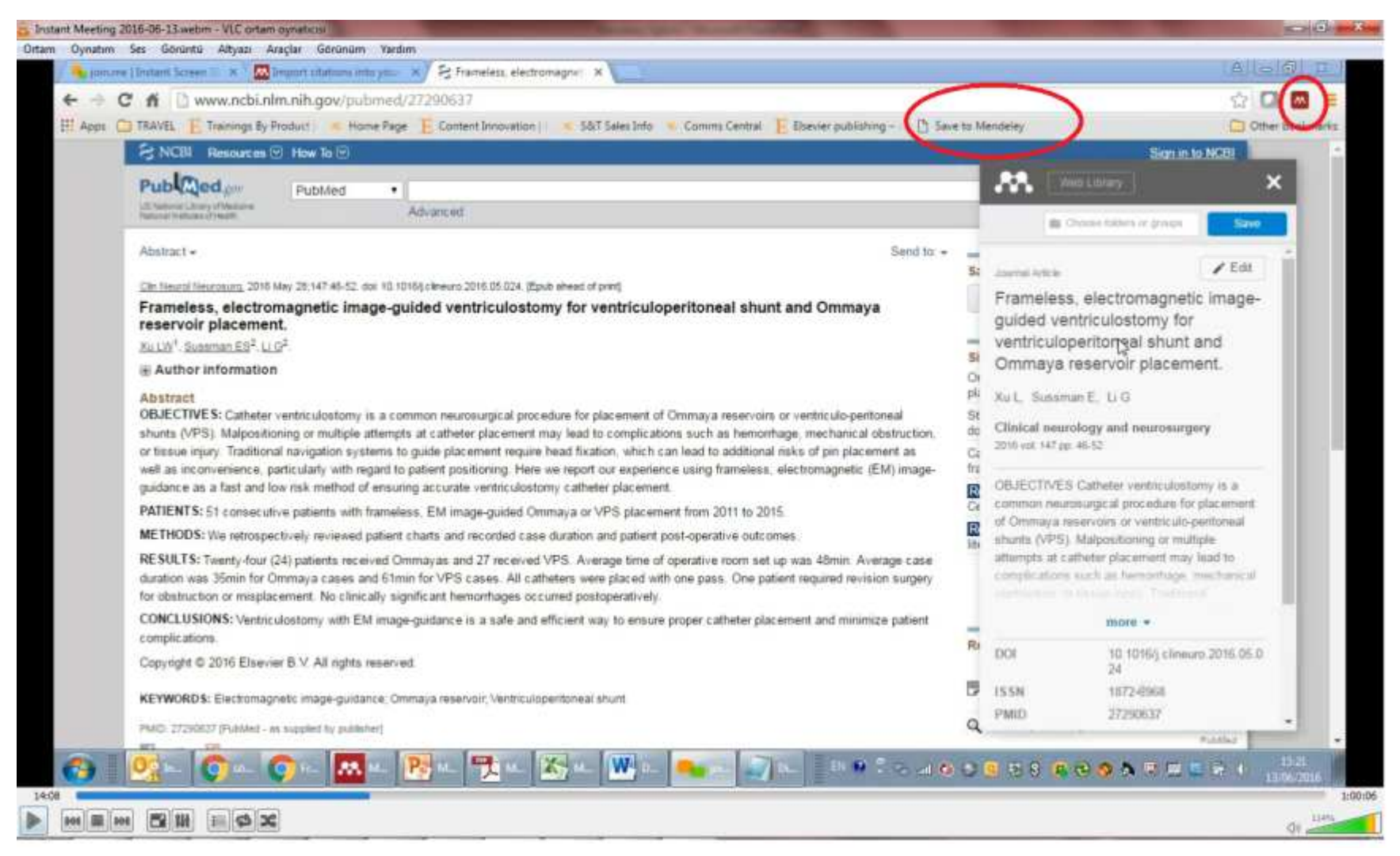

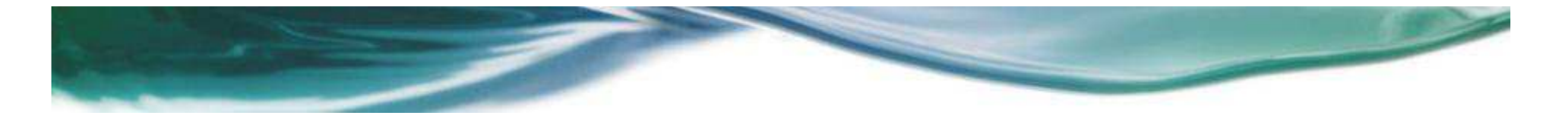

#### Mendeley masaüstü ile atıf yapmak için «Tools» sekmesi altında «Install MS Word Plugin» linki tıklanır. Bu link ile Mendeley masaüstü programı sizin Word programınıza eklenti ekler.

| O material Sec. Contrato Alter | Ditam oynaticia                                                                                                    |                                                                                                    |                                                         |                                                                                                 |                                                                                                    |
|--------------------------------|----------------------------------------------------------------------------------------------------|----------------------------------------------------------------------------------------------------|---------------------------------------------------------|-------------------------------------------------------------------------------------------------|----------------------------------------------------------------------------------------------------|
| Noviatim Ses Goruncu Anya      | zi Araçlar Gorunum tar                                                                                                    | am                                                                                                    |                                                         |                                                                                                 |                                                                                                    |
| Eile Edit View Tools Helo      |                                                                                                    |                                                                                                    |                                                         |                                                                                                 | In Contrader of                                                                                                    |
| For For Year (Joor) The        | in the second second se |                                                                                                    |                                                         |                                                                                                 |                                                                                                    |
| anvie co                       | eagues                                                                                                    |                                                                                                    |                                                         |                                                                                                 | Q+Seinthurt                                                                                                    |
| Add Files Fol Tostall We       | b Importer                                                                                                    |                                                                                                    |                                                         |                                                                                                 | Search                                                                                                    |
| Uninstall I                    | VIS Word Plugin                                                                                                    |                                                                                                    |                                                         |                                                                                                 |                                                                                                    |
| Check for                      | Duplicates His                                                                                                    | e Seitalda                                                                                                    |                                                         |                                                                                                 | 1                                                                                                    |
| Cancer                         | hors                                                                                                    | Title                                                                                                    | Year Published In                                       | Added                                                                                           | Details Notes Contents                                                                                                    |
| CITED ARTIOCOM                 | erão, Ang.                                                                                                    | Geochemistry of ecome calc-alkaline solcanic rodus from the Kastamonu area.<br>Northern Turkey                                      | 1976 Contributions to<br>Mineralogy and Petrolo         | 10:23en                                                                                         | Volume: 34                                                                                                    |
| Future                         | 🕆 🔹 👩 Geuna, Ado; P                                                                                                    | <ul> <li>Research assessment in the UK and Italy: Costly and difficult, but probably<br/>worth it (at least for a while)</li> </ul> | 2016 Research Policy                                    | Jun 7                                                                                           | Issue: 1                                                                                                    |
| Publishing                     | 🔮 🔹 Martin, Sen R.                                                                                                    | Editors' JIP-boosting stratagens - Which are appropriate and which not?                                                             | 2016 Research Policy                                    | Jun 7                                                                                           | Abstract                                                                                                    |
| Greate Folder                  | E Repetti, Rena Effects of job stress on family relationships                                                                                                    | Effects of job stress on family relationships                                                                                       | 2017 Current Opinion in<br>Psychology                   | May 30                                                                                          | This article analyzes the way in which the<br>convergence of green attributes in                                                                          |
| Groups                         | Aruda Filho, E                                                                                                    | m ethtbutes converged within multifunctional technology products 2017 Telematics and May 30 multifunctional contrauriers            |                                                         | multifunctional technological products influences<br>consumers' purchase intentions. Due to the |                                                                                                    |
| Elsever Gobal CC-50            | 12 ·                                                                                                    | Fransz balkonum kusurlu devince                                                                                                    |                                                         | May 30                                                                                          | technology users and consumers must choose<br>among numerous different applications that can                                                              |
| Mendeley Turkye konsons        | Ryu, Wang-5                                                                                                    | Molecular Wrology of Human Pathogenic Wruses                                                                                        | 2017 Molecular Virology of<br>Human Pathonenic Viru     | May 25                                                                                          | be perceived as either utilitarian or hedonic. This<br>article suggests that new products launched on<br>the market include attributes that are connected |
| Filter by My Tags 🔹 🔹          | Bausmann, OS                                                                                                    | Middleton's Allergy Essentials                                                                                                    | 2017 Middleton's Allergy<br>Essentials                  | May 25                                                                                          | to sustainability and provide added value to<br>consumers in their process of decision making.<br>The prevary guestion addressed in this article          |
| Cancer<br>OPD                  | 😳 🔹 🔫 Candemir, Basak                                                                                                    | 6 Bervier Databases Training                                                                                                    | 2015                                                    | May 16                                                                                          | concerns whether an increase or decrease in<br>consumer intention is based on the perception<br>of the product's utility, and the consumer's pri-         |
| Drug Resistance E<br>Truga     | 2 • <b>2</b>                                                                                                    | Mendeley thoughts                                                                                                    |                                                         | May 13                                                                                          | Tags:                                                                                                    |
| ECON101.<br>Flavonoid          | 🔆 🔹 Saracevic, Tefko                                                                                                    | o Information science                                                                                                    | 1999 Journal of the American<br>Society for Informatio  | May 13                                                                                          |                                                                                                    |
| impect                         | 🔆 🔹 Maness, 3ack M                                                                                                    | Library 2.0 theory: Web 2.0 and its implications for libraries                                                                      | 2006 Webology                                           | May 13                                                                                          | Author Keywords:<br>Green value; Hedoriam; Purchase Interdom;                                                                                             |
| Leuliemia<br>neupogen          | Zala, Michael:                                                                                                    | Advanced Search                                                                                                    | 2011 Journal of the American<br>College of Radiology JA | May 9                                                                                           | Technology convergence; Utilianamen                                                                                                    |
| NH,<br>Nutrition               | Gles, David A.                                                                                                    | Differences in Oxygenation Ninebics Between the Dominant and Non-Dominant<br>Flexor Digitorum Profundus in Rock Climbers.           | 2016 International journal of<br>sports physiology and  | May 5                                                                                           | 2016-05-14                                                                                                    |
| ornek<br>Pigp Inhibitorii *    |                                                                                                    | Noves' Knee Disorders: Surgery, Rehabilitation, Clinical Outcomes                                                                   | 2017. Noves' Knee Disorders:                            | May 5 +                                                                                         | Month:                                                                                                    |
| T                              | 1 of 102 documents selected                                                                                                    |                                                                                                    |                                                         |                                                                                                 |                                                                                                    |

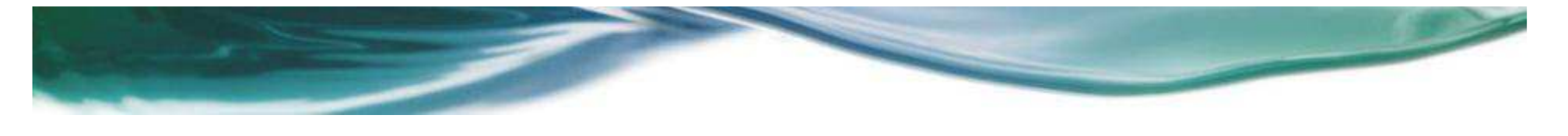

#### Word dosyanızda «References» yada «Başvurular» adı altında Mendeley Cite-O Matic eklentisini kullanarak atıf yapabiliriz.

| W a C C Belgel - Microsoft Word                                                                                                    |                                                                                 | Hand (F)   |
|----------------------------------------------------------------------------------------------------|---------------------------------------------------------------------------------|------------|
| Option     Ging     Exite     Sayurular     Pastalar     Giotometric     Software       Image: Second State     Mathematical State     All State     Software     Software     Software       Image: Second State     Mathematical State     All State     Software     Software     Software       Image: Second State     Mathematical State     All State     Software     Software     Software       Image: Second State     Mathematical State     Mathematical State     Software     Software     Software       Image: Second State     Mathematical State     Mathematical State     Software     Software     Software       Image: Second State     Mathematical State     Mathematical State     Software     Software     Software       Image: Second State     Mathematical State     Mathematical State     Software     Software     Software       Image: Second State     Mathematical State     Mathematical State     Software     Software     Software       Image: Second State     Mathematical State     Mathematical State     Software     Software     Software       Image: Second State     Mathematical State     Mathematical State     Software     Software     Software       Image: Second State     Mathematical State     Mathematical State     Mathematical St                                                                                                    | Abrdyn<br>Jaareby<br>Kaynakça Tablozu Ekle<br>Mittaboyu Ganceleştir<br>Kaynakça | - <b>0</b> |
| Inder Tabloy Dunitar Monder CR-0 Malic 2004 Waynaka Rein Tabler Down Down Table Care of All Control of the Table Control of the Table C | Kaymaktga                                                                       |            |
|                                                                                                    |                                                                                 |            |
|                                                                                                    |                                                                                 | 0 09:41    |

Word ortamında yer alan yazınıza atıf yapmak için «Insert Citation» linki daha sonra «Go to Mendeley» linki tıklanarak Mendeley masaüstüne geçiş yaparız. Not: Referans vermek istediğimiz yayının ismini hatırlıyorsak Mendeley kütüphaneye gitmeden arama bölümüne yayının ismi yazılarak yayını bularız ve «Ok» linki ile atıf veririz.

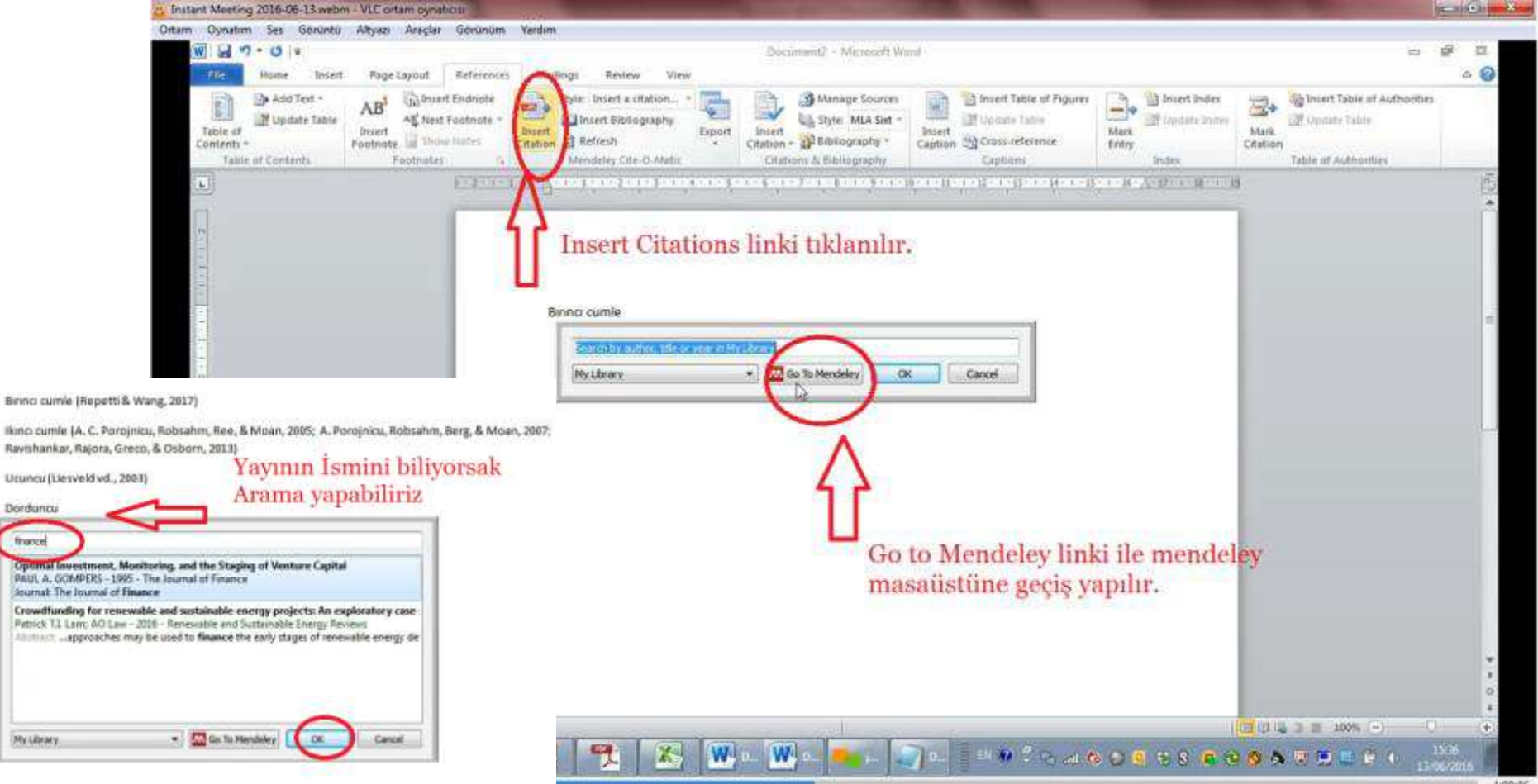

Dorduncu france

My Library.

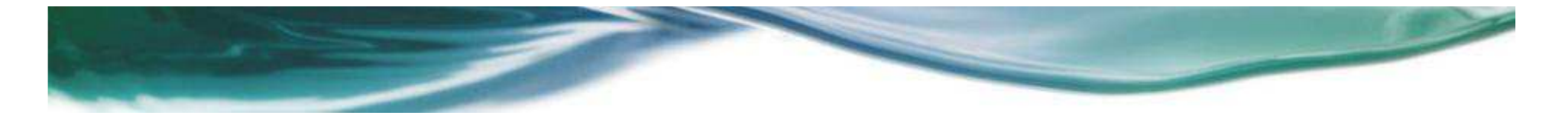

Mendeley masaüstünde Referans vermek istediğiniz yayın seçilir ve «Cite» linki ile atıf verilir. Not: İlgili yazıya referans vermek için Mendeley masaüstünden birden fazla yayın seçebiliriz.

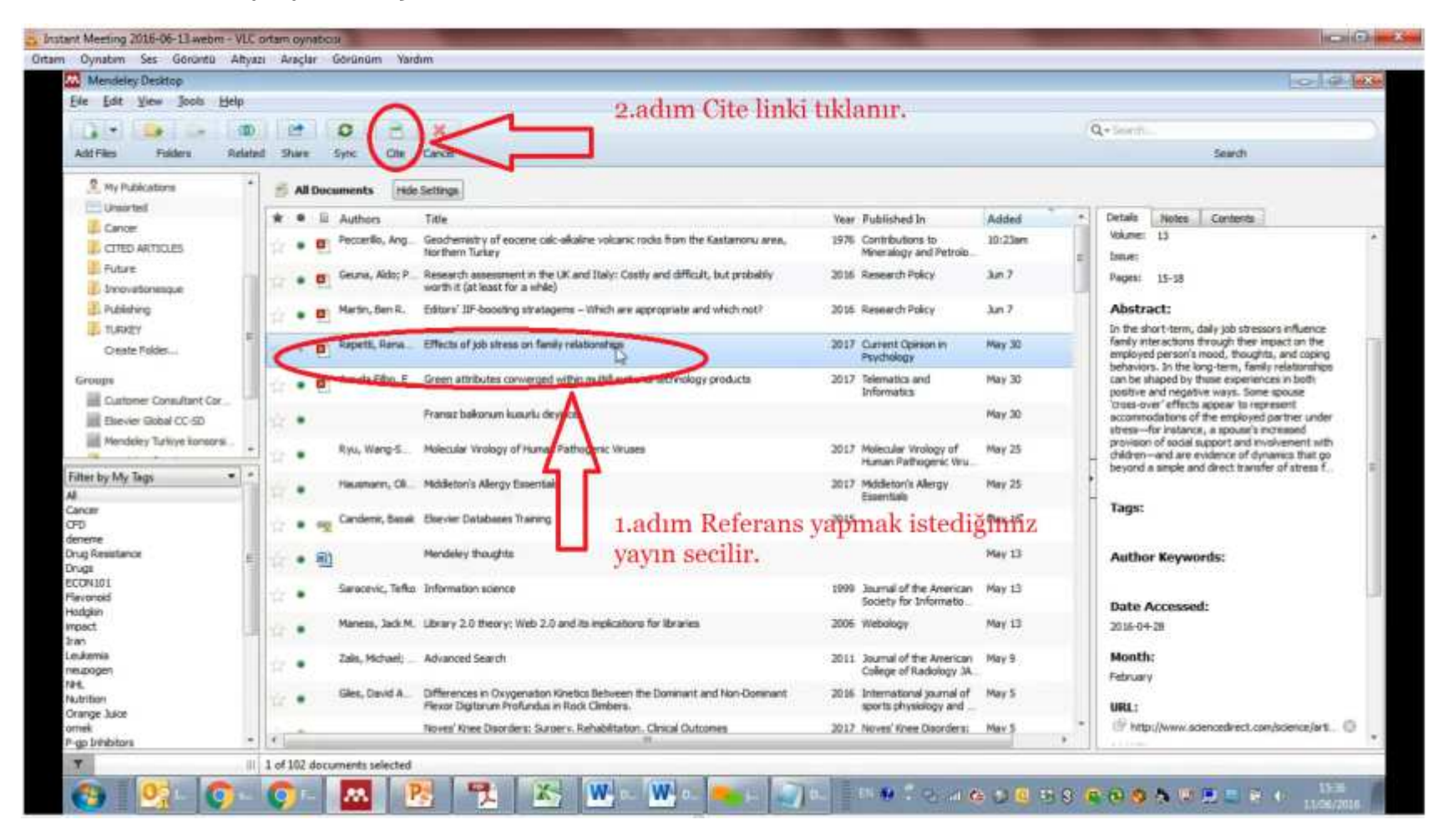

Bibliyografya oluşturmak için «Insert Bibliography» linkini tıklarız. Mendeley, metin içinde daha önceden yaptığımız atıflardan bize bibliyografya oluşturuyor. «Style» linkinden farklı formatta referans ve bibliyografya oluşturabiliriz. Word ortamında 10 adet referans formatı var. Mendeleyin bünyesinde 8000 adet referans formatı var.

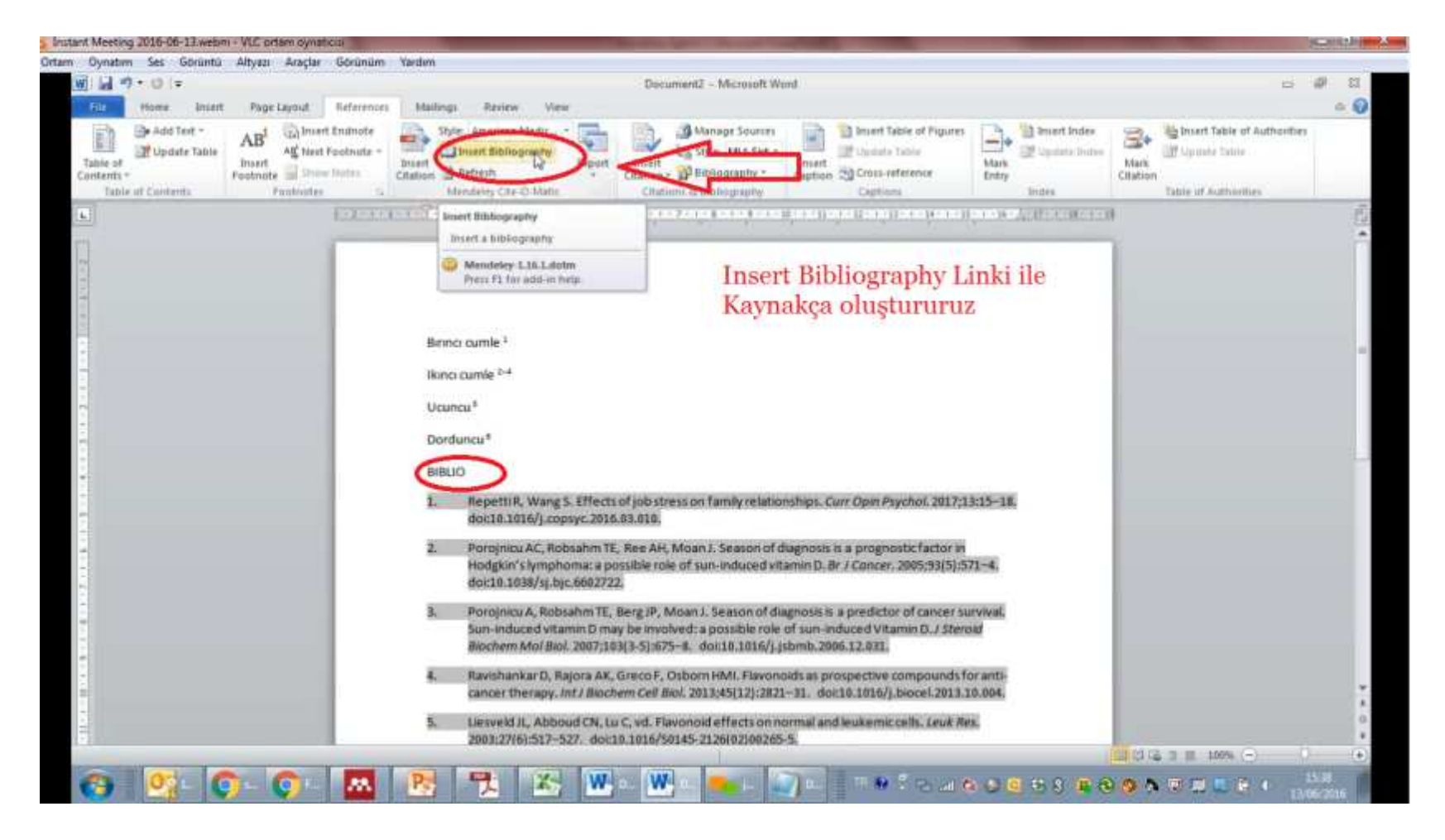

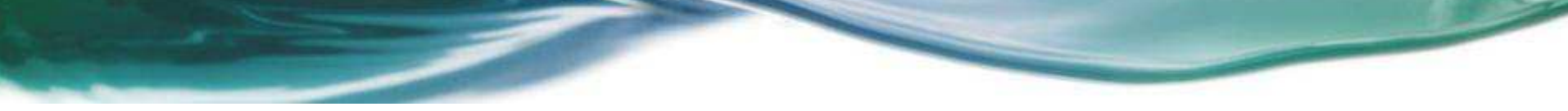

Farklı referans formatı eklemek için «More Styles» linkinden «Get More Styles» altında arama yapılarak istediğimiz format seçilir ve «Install» linki tıklanır.

Aradığımız format yoksa «Installed» linki altında en yakın format bulunarak üstünde mouse sağ tıklanır «Edit Style» linki ile kullanıcı ad ve şifre ile yeni bir referans (atıf) formatı oluşturup, paylaşabilirsiniz.

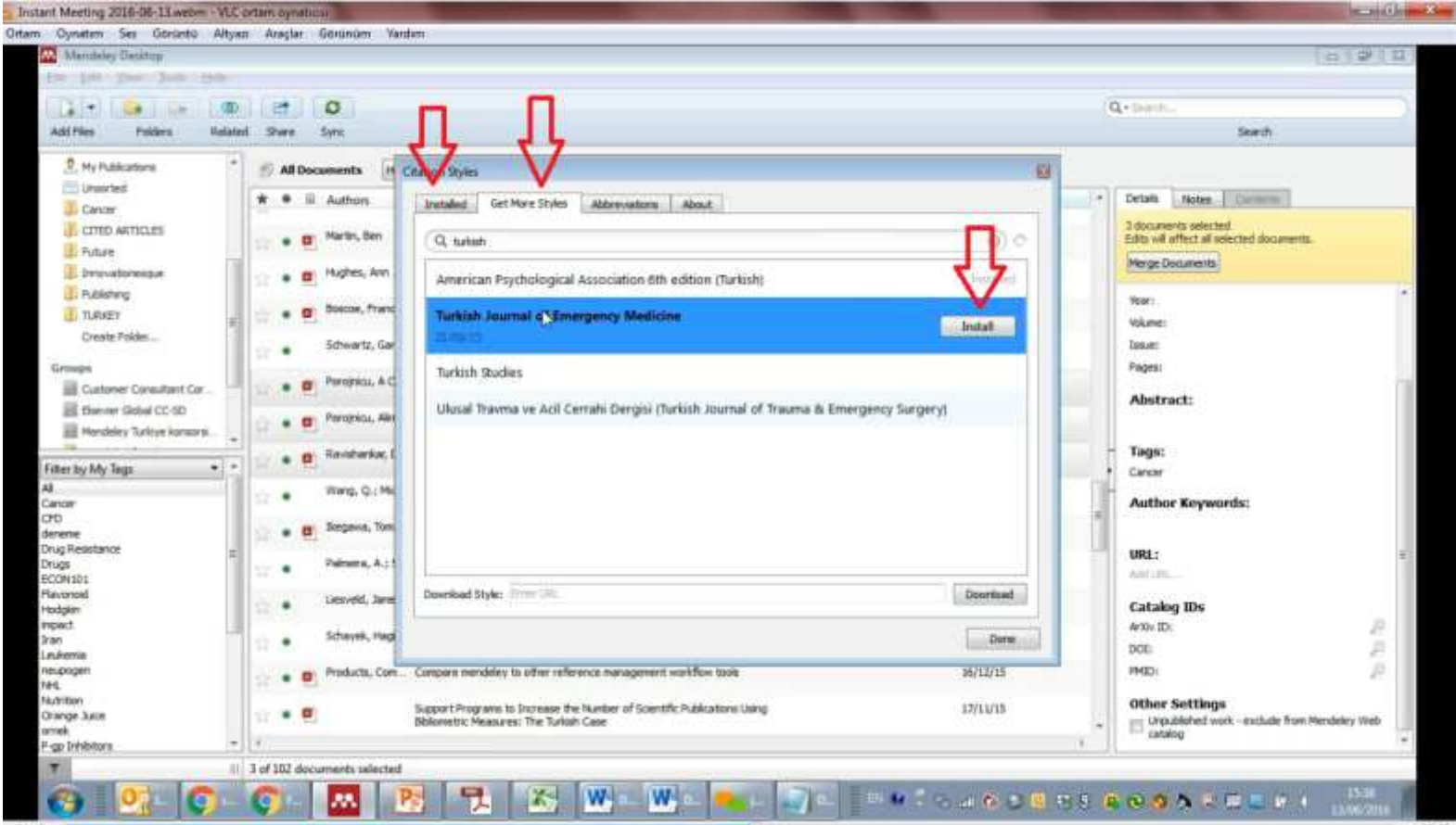

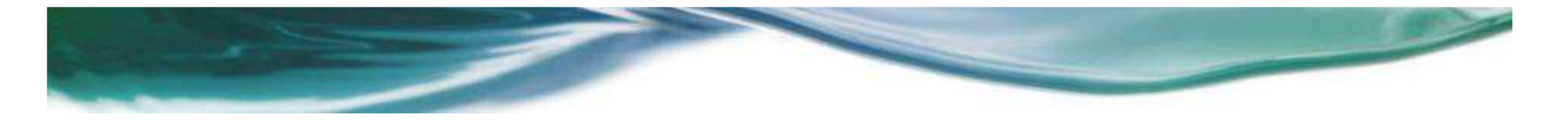

#### Referans ve kaynakça dilini «More Styles» linkinden «Citation and Bibliography Languages» butonu aracılığıyla değiştirebiliriz.

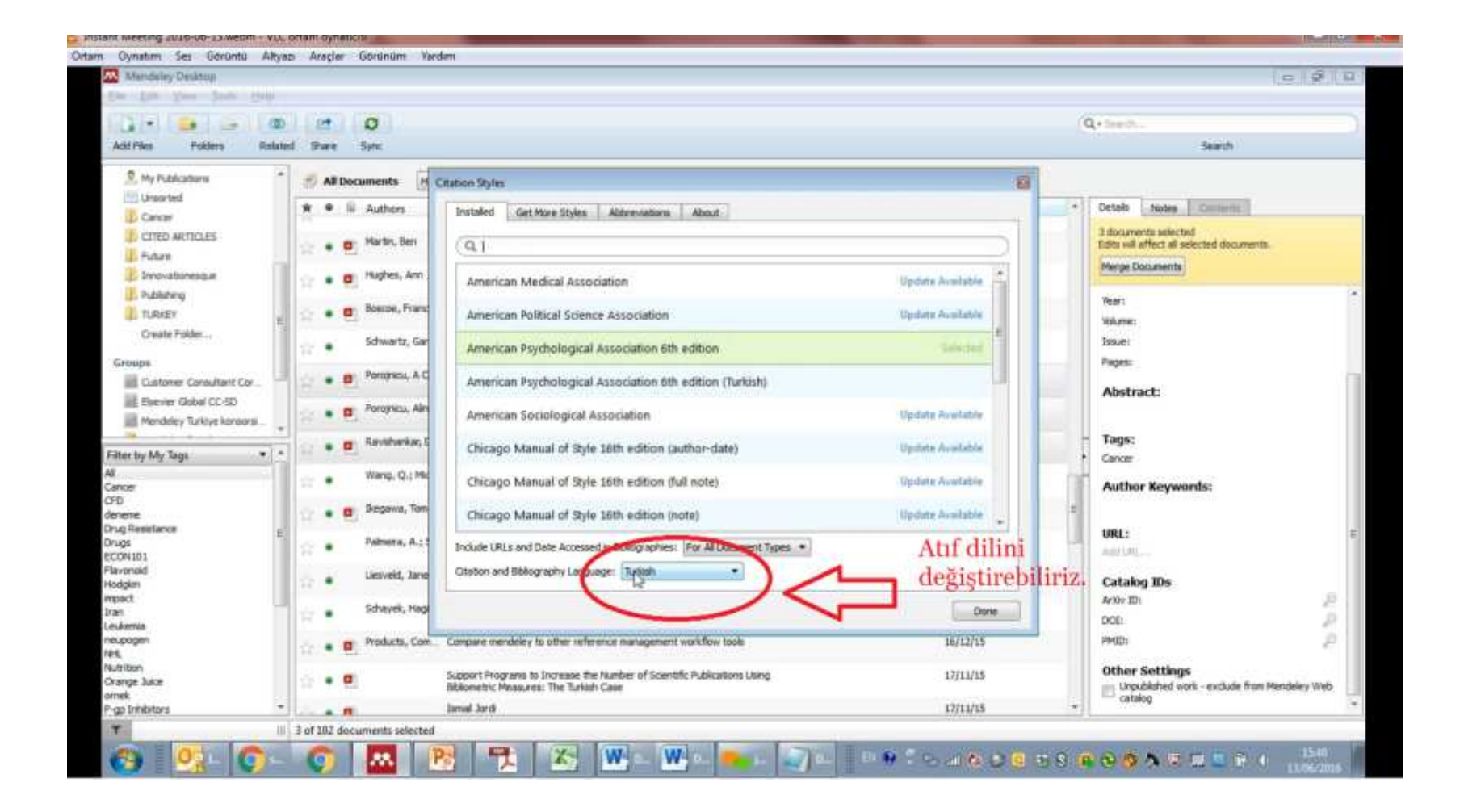

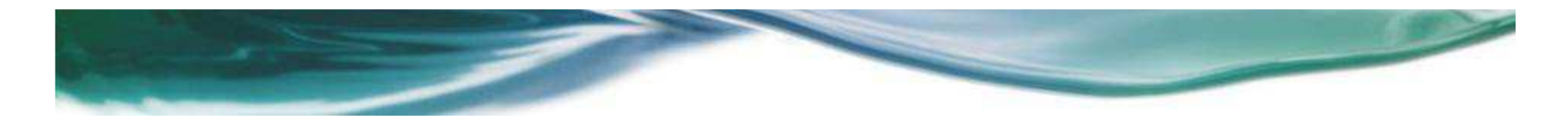

#### Mendeley web ortamında kişi (yazar) takip edebiliriz.

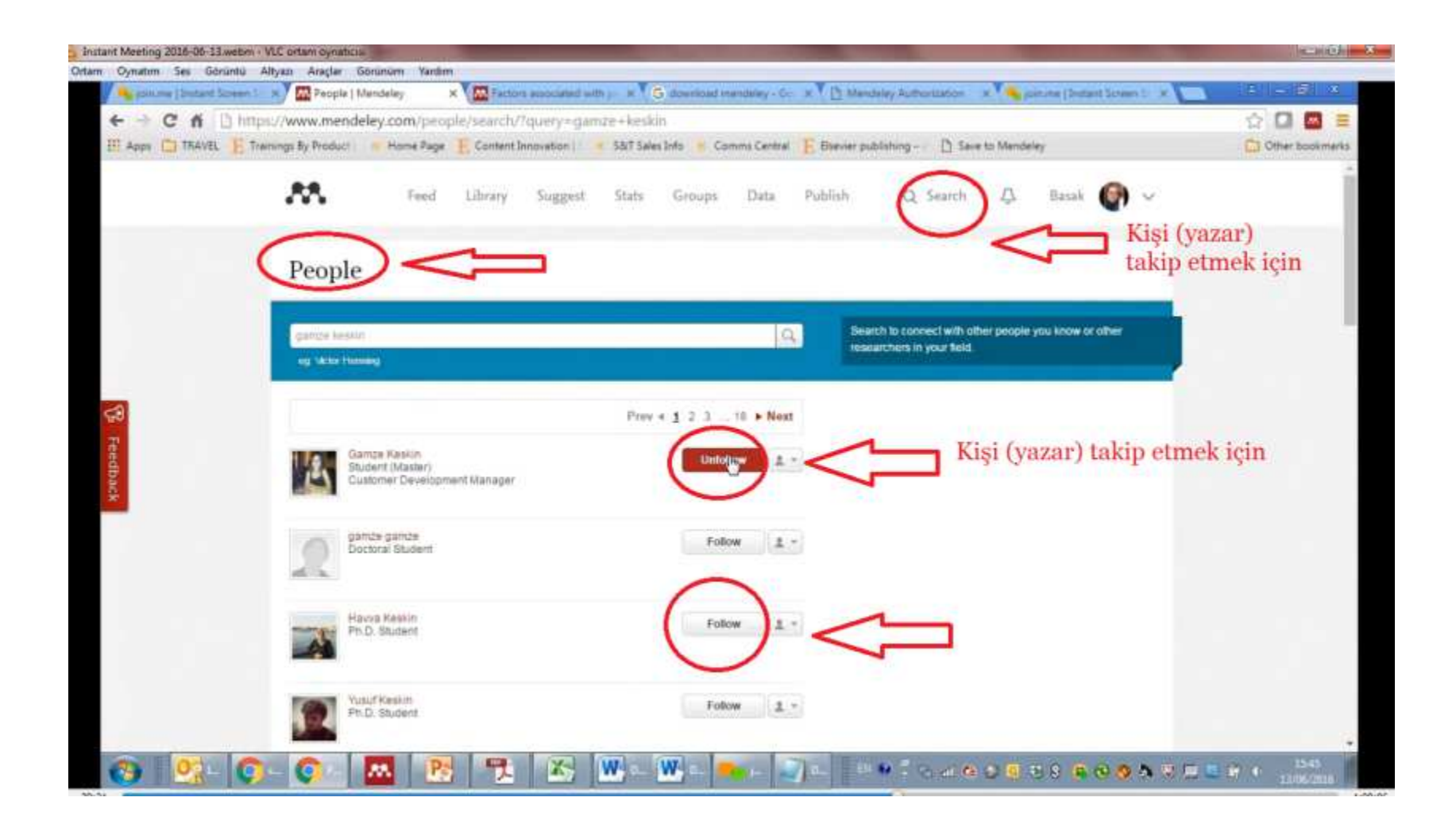

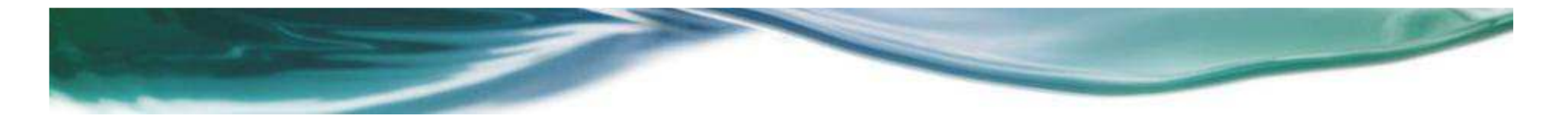

#### Kurumsal Mendeley masaüstü programı aracılığıyla 25 kişilik kapalı çalışma grubu ve sınırsız açık grup oluşturabiliriz.

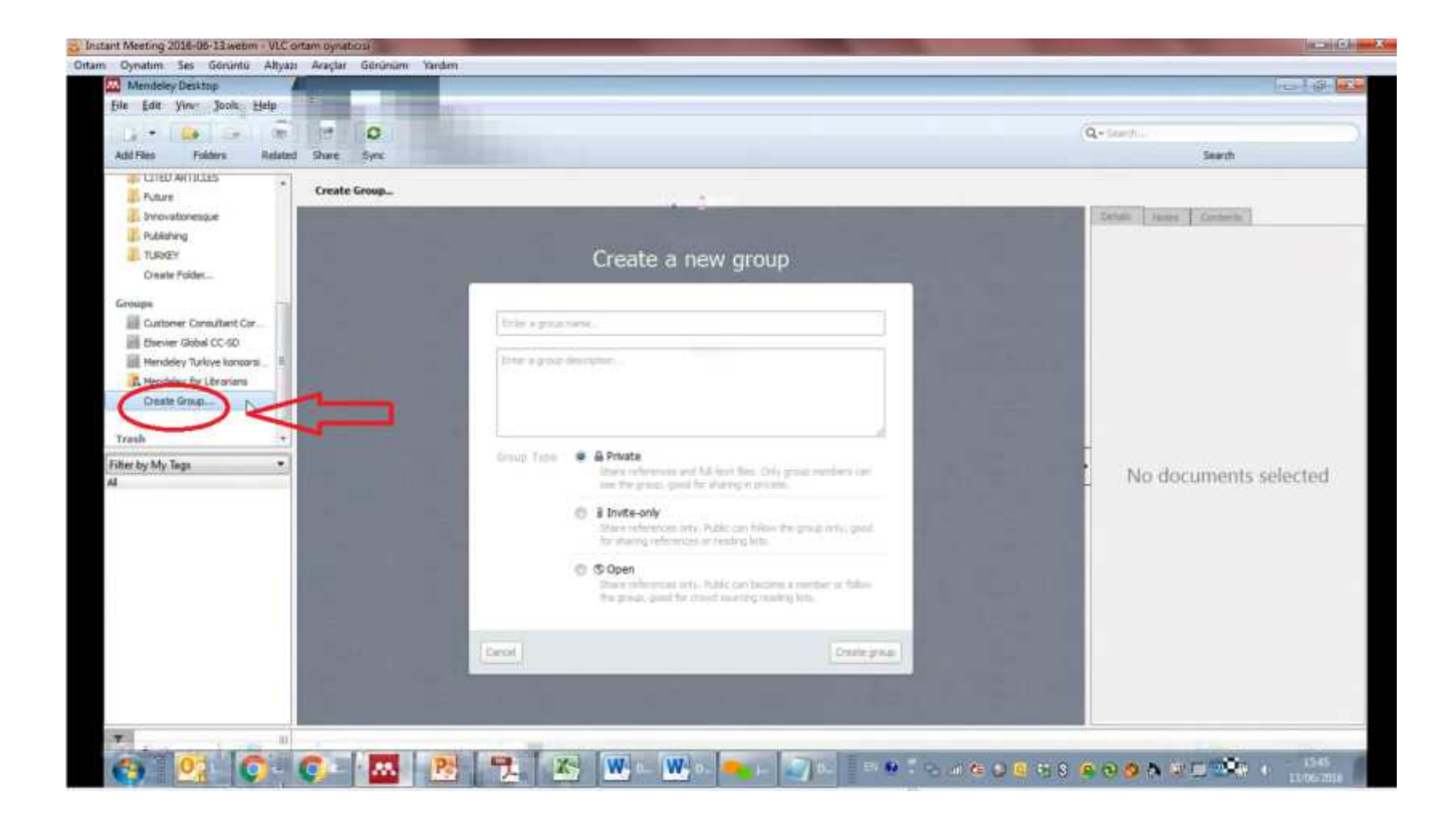

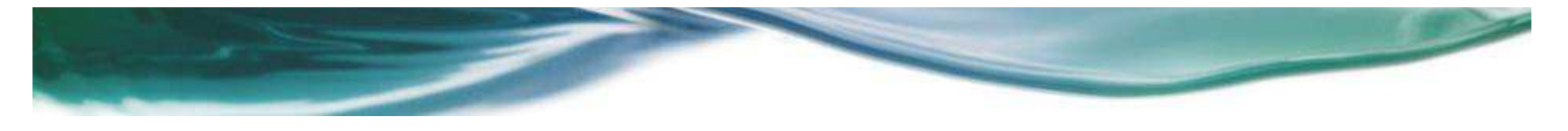

#### Web Mendeley ortamında 100.000'den fazla açık grup var. Bu gruplara katılabilir, kendi alanımızla ilgili çalışmaları takip edebilir ve kişilerle iletişime geçebiliriz.

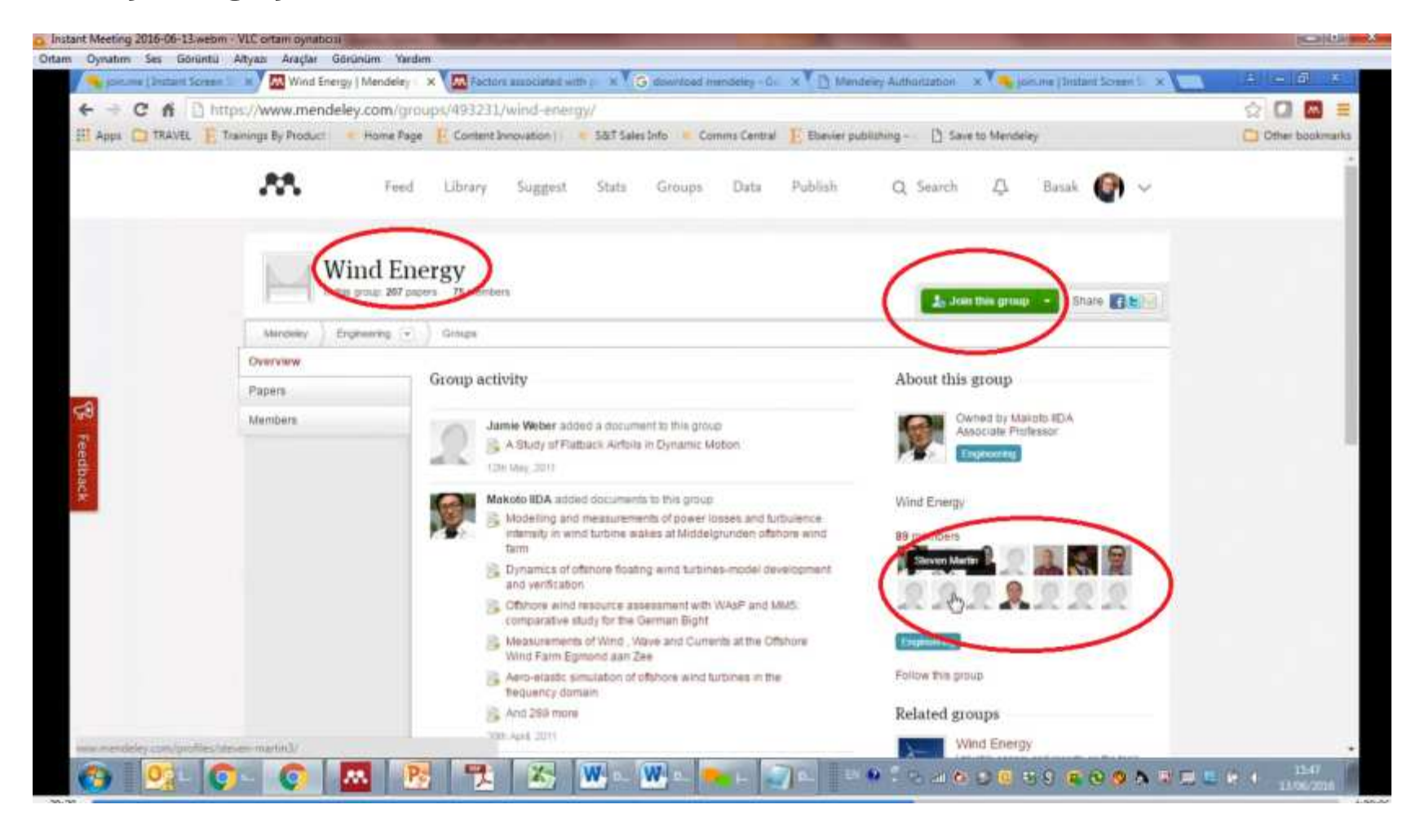

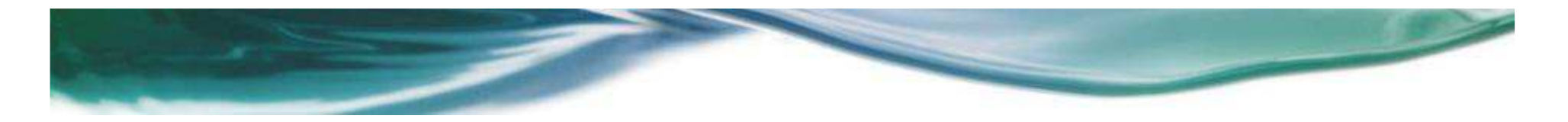

Mendeley web ortamında yayın araması yapabiliyoruz. Lisans haklarından dolayı Mendeley de tam metinler paylaşılmıyor. Yayınların Abstract'ları yer alıyor.

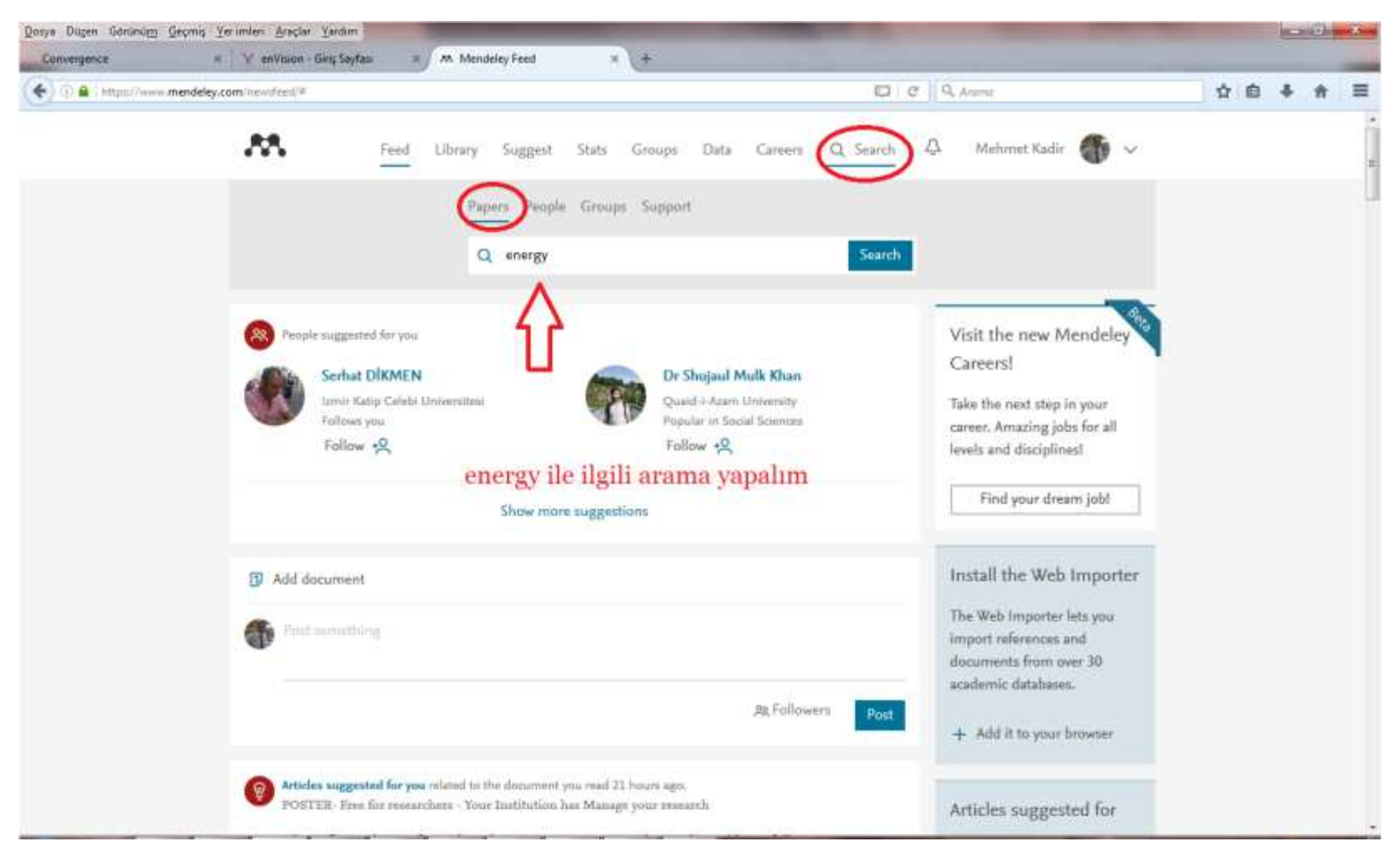

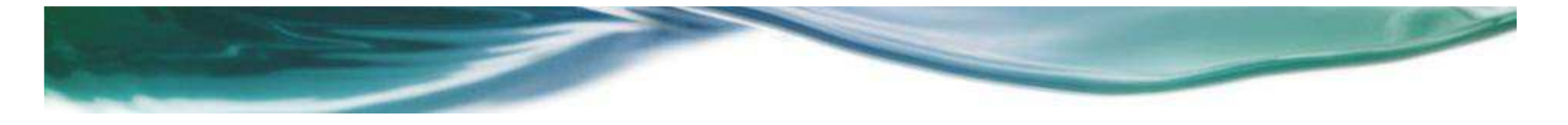

#### «Open Access articles only» linki ile açık erişimli makaleleri görebiliriz. «Advanced Search» linki ile detaylı arama yapabiliriz.

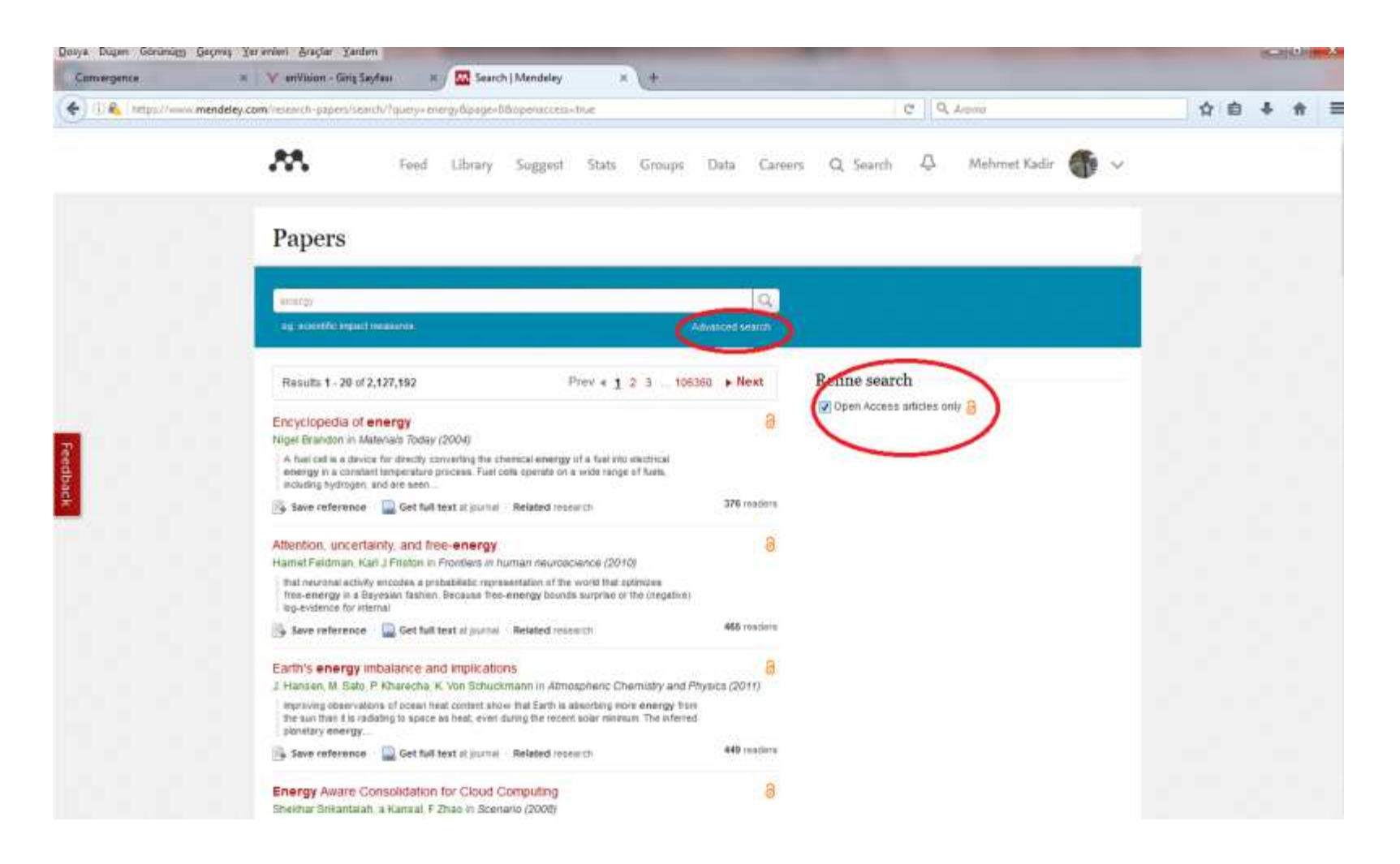

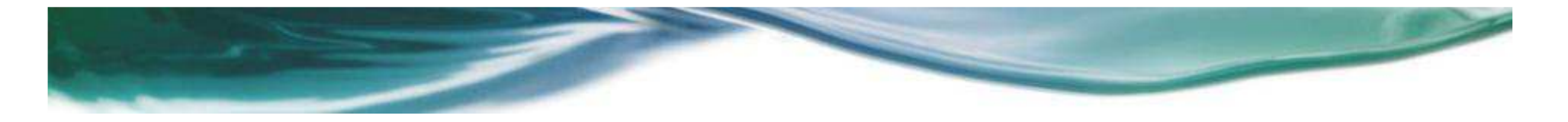

Yayın içeriğinde Abstract, yayını kimler okumuş, etiketler ve bu yayına benzer diğer yayınları görebiliyoruz. Mendeley kütüphanemize yayını ekleyebiliyoruz.

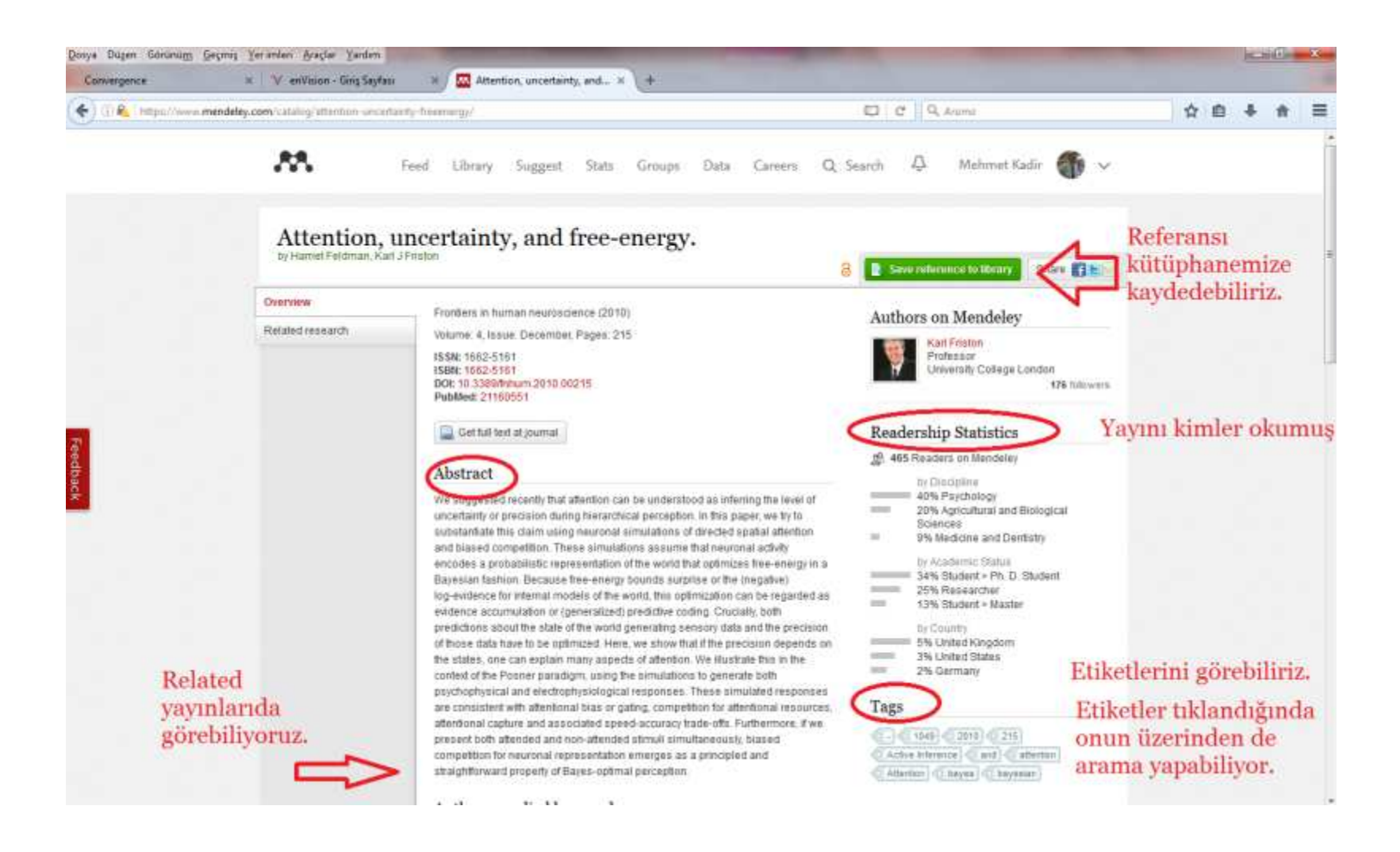

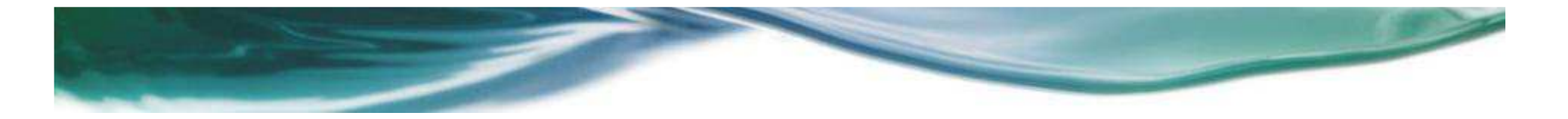

«Stats» linkinden yayınlarınızla ilgili bilgileri alabilirsiniz. Yayınınız Mendeley de kaç kişinin kütüphanesinde var, Science Direct te yayınınız ne kadar görüntülendi, Scopus da kaç yayınınız var gibi bilgileri veri ve grafik olarak görebiliyoruz.

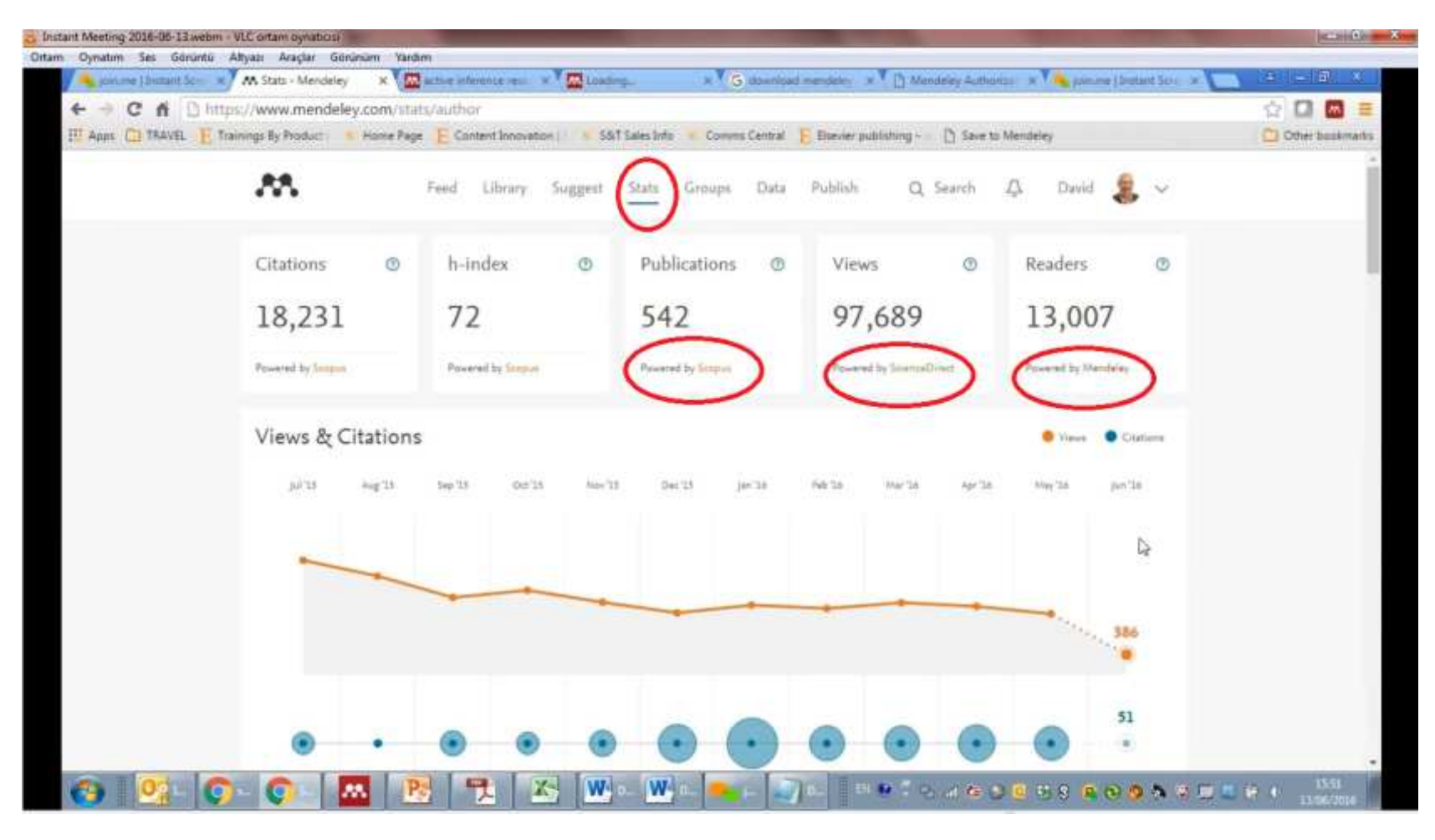

Science Direct te yer alan yayınlarınız için yayının okuyucuları hangi ülkelerden geldiği, bu yayına hangi arama kelimelerini kullanarak eriştikleri bilgileri yer alıyor. Bu bilgiler kullanılarak yeni yayınınızda aranabilirlikte daha üst

noktava gecis sağlavabiliriz.

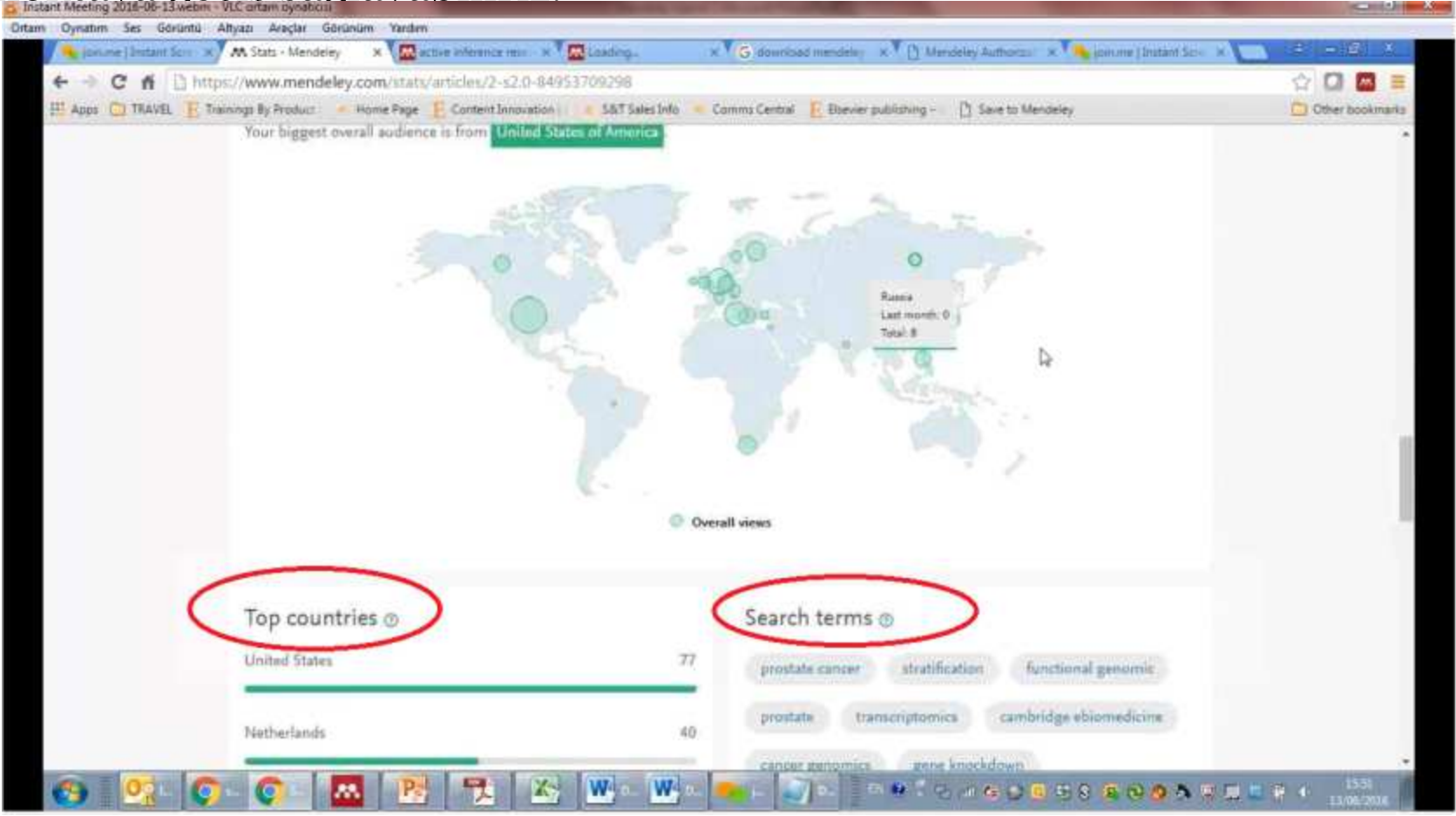

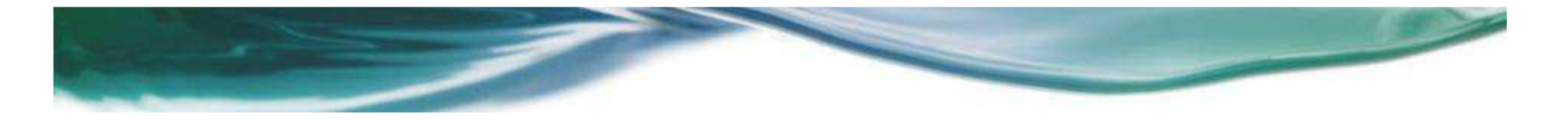

Mendeley web sayfasında alt kısımda «Support» linki altında «Videos&Tutorials» linkinde kısa videolar ve kılavuzlar var . «Support» linkinde forum var. Buradan Mendeley ile ilgili sorularınızı aratıp cevap bulmanız mümkün.

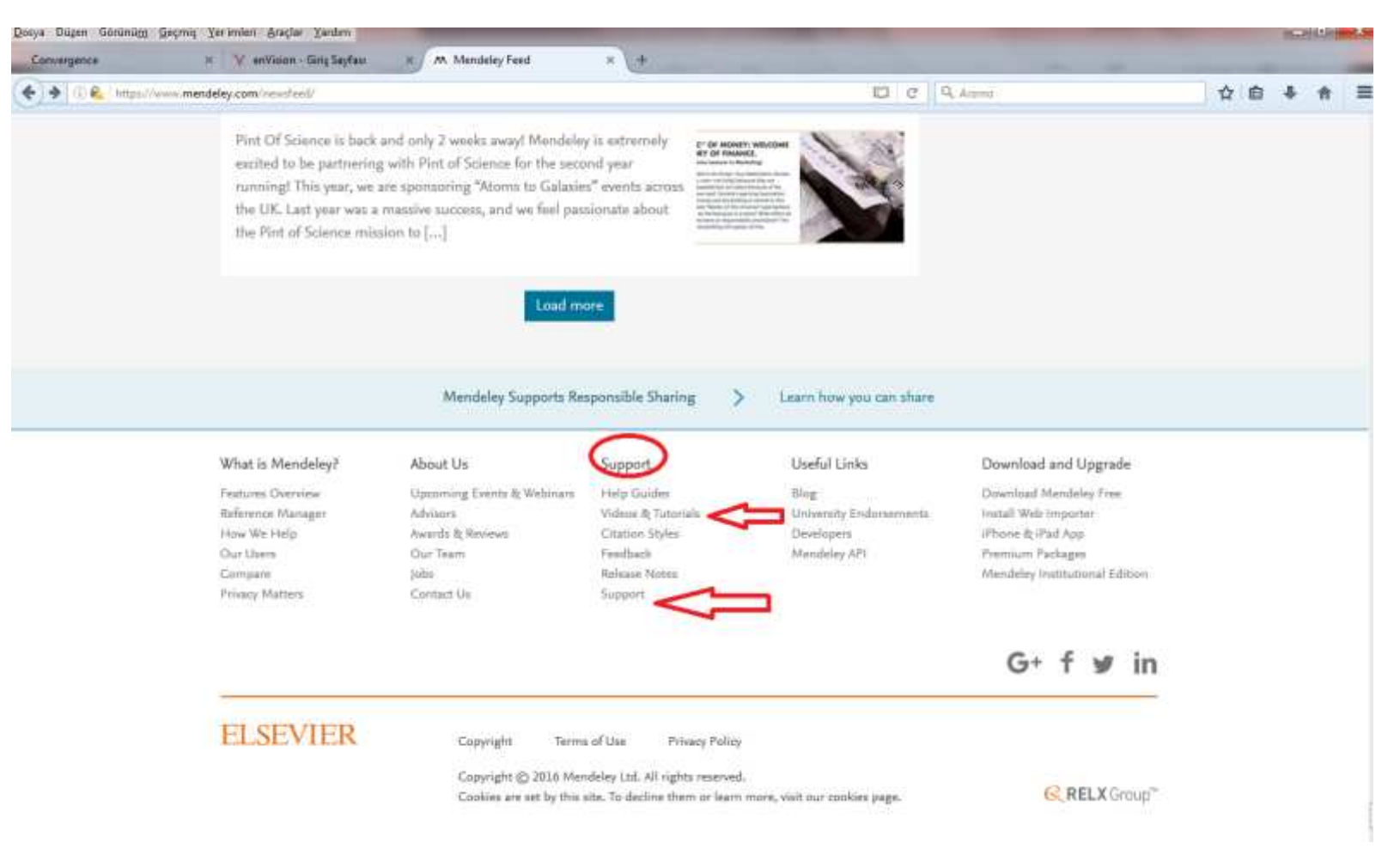

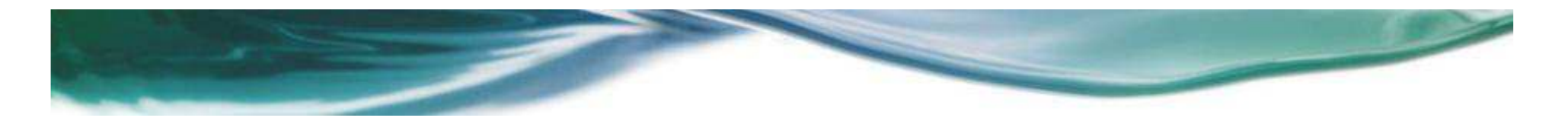

## Kocaeli Üniversitesi Kütüphane ve Dokümantasyon Daire Başkanlığı